## آموزشگاه آینده برتر

## نمونه سوالات آزمون كرل

```
۱ - نرم افزار CorelDrawجزء کدام دسته از نرم افزارها می باشد ؟
                                                                                  الف برداري
                                                                                   ب- پیکسلی
                                                                                   ج- سە بعدى
                                                                                   د۔ بیت مپی
                                   2-براي ايجاد تغييرات در تنظيمات نرم افزار كدام گزينه مناسب است ؟
                                                                     - Window/Dockers الف
                                                                           - Tools/option-
                                                                            ·View/Rulers -
                                                                      -Option/Document -
              3-با انتخاب گزينه Switch page orientationاز منوي Layoutچه عملي انجام مي شود ؟
                                                          الف- بين صفحات طراحي حركت مي كنيم
                                             ب- صفحه طراحي قبل از صفحه بيان شده ، ايجاد مي شود
                                                ج- به صفحه طراحي بعد از صفحه بيان شده مي رويم
                                     د- صفحه طراحي از حالت عمودي به افقي و برعكس تبديل مي شود
4-نرم افزار كورل دراو يك نرم افزار ...... است و فرمت اصلى ذخيره سازي فايل ها درآن بصورت ......است.
                                                                           الف- بردارىCDR -
                                                                            ب- نقشه بیتیCDR-
                                                                             ج- برداری CPT-
                                                                             د- نقشه بیتیCPT-
                                              5-مدرنگی پیش فرض نرم افزار CorelDrawچیست ؟
                                                                                    الفLAB -
                                                                                    - RGBب
                                                                                   - CMYK-
                                                                                     - HSB-
                                        6-براي انتخاب اشياي غير مجاور از كليد .... استفاده مي شود؟
                                                                                   - shiftالف
                                                                                     - Ctrl-
                                                                                      - tab-
                                                                                       - alt-
                                       7-كدام سيستم عامل براي نرم افزار CorelDrawمناسب است؟
                                                                                  الف- لينو كس
                                                                               ب- سرور ۲۰۱۲
                                                                                   ج- مكينتاش
                                                                                     د- ويندوز
                                          8-نرم افزار CorelDrawچه مقدار حافظه RAMنیاز دارد؟
                                                                                 - 256MB الف
                                                                                     - 1GB-
                                                                                  ₹512MB -
                                                                                   - 128MB-
                                  9-برای ایجاد تغییرات در صفحه طراحی از کدام نوار استفاده می شود؟
                                                                          - Property bar الف
                                                                              - Menu bar-
```

```
FStandard bar -
                                                                     -Status bar -
                     10-در CorelDRAW براي مشاهده سندها از كدام منو استفاده مي شود؟
                                                                         - View الف
                                                                       - Window ب
                                                                            - File ج
                                                                         - Layout-
   11-برای نمایش صفحه طراحی به شکل افقی از کدام گزینه در نوار ویژگی ها استفاده می شود؟
                                                                         - Unitsالف
                                                                    - Landscape-
                                                                        Portrait -
                                                                    -Paper Type -
                               12-كدام يك از گزينه هاي زير پسوند مناسب براي چاپ است؟
                                                                           الفcdx - cdx
                                                                            - jpg-
                                                                             - tiff ج
                                                                              -gif -
             13-در بالت Transformationsكدام گزينه براي تغيير مكان اشيا به كار مي رود؟
                                                                       - Rotate الف
                                                                           - Size ب
                                                                          - Scale -
                                                                        -Position -
14-در پالت Transformationsدر زمان تغییر مقیاس، اگر گزینه Non-Proportionalاز حالت
                                       انتخاب خارج باشد، تغییر مقیاس چگونه خواهد بود؟
                                                                       الف- نامتناسب
                                                                          ب- متناسب
                                                               ج- شئ بزرگتر می شود
                                                               د- شئ كوچكتر مي شود
 15-اين ابزار مهم ترين و كاربردي ترين ابزار رسم خط در مجموعه ابزار ترسيم خطوط مي باشد ؟
                                                                        - Bezier الف
                                                                           - Pen-
                                                                         - Spline -
                                                                          - Shape-
                                        16-ترسیم خط شکسته با کدام ابزار راحت تر است ؟
                                                                    - Freehandاالف
                                                                    - Dimension-
                                                                         - Bezier -
                                                                     -Connector -
                            17-با كدام ابزار مي توانيم خطوطي با جلوه هاي هنري رسم كنيم ؟
                                                                        - Preset الف
                                                                -Artistic Media -
                                                                   - Shape Tool -
                                                                          - Brush£
                18-با كدام ابزار مي توان روي نقاط اضافي مسير كليك كرد و آن را حذف نمود؟
                                                                  - Calligraphy الف
                                                                      - Pressure ب
                                                                            - Edit-
                                                                            - Pen-
```

```
19-براي ارتباط دو كادر يا دو شكل از كدام ابزار استفاده مي كنيم؟
                                                                                Bezier - الف
                                                                                    - Pen-
                                                                              Freehand -
                                                                             -Connector -
                                  20-با كدام ابزار مى توانيد به سرعت يك كمان به دلخواه رسم كنيد؟
                                                                            - Line Tool الف
                                                                         - Point-Curve-3-
                                                                             - Connector-
                                                                            -Shape Tool -
                                               21-اين ابزار يكى از ساده ترين ابزارهاي رسم است؟
                                                                                 - Crop الف
                                                               -Rectangle and square -
                                                                               - pick tool -
                                                                                   -Knife -
                                                         22-ابزار Pick Toolچه کاربردي دارد؟
                                                                             الف -سه نقطه ای
                                                                                 ب -استاندار د
                                                                                   ج -ویژگی
                                                                                   د -انتخاب
                                         23-براي رسم چند ضلعى ها از كدام گزينه استفاده مى شود؟
                                                                                 الف -تركيبي
                                                                                -Polygon-
                                                                                    - Star -
                                                                          -point curve 3 -
24-كدام گزينه امكان رسم توسط ماوس به صورت دستي را مي دهد و بصورت خودكار آن به نزديكترين شكل
                                                                         هندسی تبدیل می کند ؟
                                                                                - Spiral الف
                                                                       -Smart Drawing -
                                                                          - Graph Paper -
                                                                              -Smart Fill -
                                                25-براي رسم ستاره از كدام ابزار استفاده مى شود؟
                                                                                  - Starالف
                                                                                - Square-
                                                                             ¬Rectangle -
                                                                               - Line Tool-
                    26-اين ابزار در مجموعه ابزارهاي ترسيم خط و براي رسم دستي و آزاد خطوط است؟
                                                                           - Free handالف
                                                                                  - Twirl-
                                                                                  Repel -
                                                                                    - Crop-
              27-با چه ابزاري مي توان به سرعت يک شکل شطرنجي به شکل مربع يا مستطيل رسم کنيد؟
                                                                             - Pick Tool الف
                                                                          -Graph Paper -
                                                                                    - Star -
                                                                                     - Pen-
                                     28-با ابزار Spiralدر کورل چه نوع ترسیمی می توان انجام داد؟
                                                                              الف- چند ضلعي
```

ب۔ دایرہ ج- ستاره د- مارپيچ 29-با استفاده از كدام ابزار مي توانيد تركيبي از خطوط دست آزاد و خطوط صاف را رسم كنيد؟ - Polyline الف - pen-- calligraphy --Bezier -30-ابزار ويرايش مسير، shape toolچه کاربردي دارد؟ الف- مي توان دو گره را از اهم جدا کرد مانند گره شروع و پايان يک مسير باز را به هم متصل مي کند ب- امکان تبدیل یک خط صاف و منحنی و بر عکس ر ا به شما می دهد ج- وظیفه اضافه کردن و حذف گره ها و تبدیل یک مسیر ر است به منحنی و بر عکس دارد د. د- با کلیک روی این دکمه در نوار ویژگی ها ترتیب گره ها از شروع به پایان معکوس شده و نقطه شروع مسیر به نقاط يايانى و بر عکس تبدیل می شود 31-با انتخاب این گزینه کادری باز می شود و قبل از وارد کردن تصویر می توانید تصویر انتخاب شده را به دلخواه برش دهید. - Full image الف - crop-- knife ہ -Resample -32-با کدام ابزار قسمت بیرونی شی را دندانه دار کرد؟ - Roughen brush الف - Shape tool -*≂*Nib shape -- Line caps-33-ابزار Smudgeچه عملي را روي يک شي انجام مي دهد؟ الف- خطوط اطر اف شي حذف مي كند ب- خطوط اطراف شي را تغییر شکل مي دهد ج- شی را به نزدیکترین شکل هندسی تبدیل می کند د- خطوط اطراف شی را دندانه دار می کند 34-كدام گزينه براي ابزار free transformصحيح مي باشد؟ الف- براى نمايش خطوط شطرنجي به شكل خط هاى ممتد استفاده مي شود ب- خطوط شطرنجي را به صورت نقطه چین نمایش مي دهد ج- با استفاده از این ابزار می توانید یک مسیر باز را به یک مسیر بسته تبدیل کنید د۔ با این ابزار می توانید به طور آزاد یک شکل را تغییر دهید و یک شی انتخابی را آزادانه بچرخانید و یا تغییر اندازه دهيد 35-توسط این ابزار می توانید خطوط و اطراف یک شی یا خطوط رسم شده توسط ابزار های رسم خط را یاک کنید و این ابزار فقط خطوط را از بین می برد؟ - freehandاف -Artistic media tool - Vitual segment delete -smear -36-براي برش اشيا از كدام ابزار استفاده مي شود؟ - deleteالف - crop-- knife -Pen tool -37-این نوار که در پایین نرم افزار قرار دارد که اطلاعات درباره رنگ انتخاب شده، موقعیت شی در صفحه طراحی

```
و ... را نمایش می دهد؟
                                                                           الف نوار منو
                                                                        ب- نوار وضعيت
                                                                           ج- نوار أدرس
                                                                           د۔ نوار عنوان
        38-برای چرخش اشیا از کدام گزینه منوی Arrange>transformation استفاده می کنیم؟
                                                                            - Skew الف
                                                                            - Rotate-
                                                                               - Size ج
                                                                               - Scale-
                  39-برای انتخاب کلیه اشیا موجود در صفحه از کدام روش زیر استفاده می گردد؟
                                                           الف- دابل کلیک روی ابز ار pick
                                                          ب- دابل کلیک روی ابزار move
                                                        ج- دابل کلیک روی نوار property
                                                                د- کلیک روی ابز ار move
                                         40-براي كشيدكى اشيا از كدام گزينه استفاده مى كنيم؟
                                                                              - Size الف
                                                                            - Rotate-
                                                                              - Skew -
                                                                               - Scale-
41-اگر بخواهیم شکل بالایی را همراه با قسمت هایِ مشترک شکل پایینی حذف کنیم از کدام دستور زیر
                                                                         استفاده مي كنيم؟
                                                                        - Intersect الف
                                                                -Back minus front -
                                                                     - In front of....
                                                                               - Trim-
                        42-كدام يك از جفت دستورهاي زير مربوط به مجموعه orderمي باشد؟
                                                                 - Behind-to frontاف
                                                                    - Rotate-mirror-
                                                                   - To back-center -
                                                                       -Right-rotate -
                                43-كدام گزينه شى انتخاب شده را يشت اشيا ديگر قرار مى دهد؟
                                                                         - To frontاك
                                                                          - To back-
                                                                        ¬In front of -
                                                                             -Rotate -
                                             44-کلید میانبر یک سند جدید کدام گزینه می باشد؟
                                                                    - Shift+ctrl+N الف
                                                                            - Ctrl+N-
                                                                             - Alt+N-
                                                                            - Shift+N-
                                             45-كدام يك از گزينه هاي زير صحيح نمي باشد؟
                            الف- برای رسم مارپیچ دایره ای هنگام رسم باید کلیدctrlرا نگه داشت
                                ب- تعداد مارپیچ های مارپیچ را از پیش از رسم آن باید تعیین کرد
                              ج- برای انتخاب ابزار کاغذ شطرنجی می توان از کلید Dاستفاده کرد
                     د۔ پس از ترسیم کاغذ شطرنجی می توان تعداد سطر ہا و ستون ہا را تغییر داد
                                  46-بهترین حالت نمایش برای صفحه طراحی کدام گزینه است؟
                                                                       - Enhanced الف
```

```
- Draft-
                                                                                   - Normal -
                                                                                -Wireframe -
                         47-خطوط راهنما در حالت انتخاب به طور ييش فرض به چه رنگي ظاهر مي شود؟
                                                                                       الف- آبي
                                                                                      ب۔ قرمز
                                                                                        ج- سبز
                                                                                       د۔ بنفش
                          48-کدام ابزار برای اندازه گیری اشیا و ثبت اندازه در کنار شی استفاده می شود؟
                                                                                   Ruler - الف
                                                                   - Dimension Line Tool -
                                                                              - Shape Tool -
                                                                             -Curve to line -
                                                 49-نتيجه فرمان Edit/Duplicateكدام گزينه است؟
                                                                 الف- ایجاد قرینه از شیء ایجاد شده
                                                                      ب- کیی از شیء انتخاب شدہ
                                                                        ج- حذف شيء انتخاب شده
                                                                       د- ویرایش شیء انتخاب شده
                          50-براي تغيير فاصله شيء كيي شده، در نوار ويژگي ها كدام گزينه صحيح است؟
                                                                       - Nudge Distanceالف
                                                                          -Drawing Units -
                                                                      c Duplicate Distance -
                                                                         -Object Distance -
51-مي خواهيم از شيء ايجاد شده، يک نمونه ايجاد کنيم بطوري که تغييرات اعمال شده برروي آن ، به اين شيء ا
                                                            نیز اعمال شود؛ کدام گزینه صحیح است؟
                                                                              - Duplicate الف
                                                                                  - Repeat-
                                                                            ~Paste Special -
                                                                                     - Clone-
                       52-براي تغيير اندازه اشياء در يالت Transformationكدام گزينه به كار مي رود؟
                                                                                   - Scale الف
                                                                                      - size-
                                                                                   ≂Rotate -
                                                                                  -position -
                                53-كدام فرمان، جهت فصل مشترك گرفتن از موضوعات به كار مي رود؟
                                                                               - Intersectالف
                                                                                     - Weld ب
                                                                                      - Trim-
                                                                                  -Subtract -
            54-كدام گزينه از پالت Transformationبراي قرينه سازي موضوعات (شيع) به كار مي رود؟
                                                                                   Scale - الف
                                                                                   - Mirror-
                                                                                     - skew
                                                                                      - Italic-
   55-می خواهیم یک شیء را به اندازه چند درصد کوچک یا بزرگ کنیم؛ یا به اصطلاح تغییر مقیاس دهیم، کدام
                                                                             گزینه صحیح است؟
                                                                                   - Zoom الف
                                                                                    - Scale-
```

*≂*Skew --Angle -56-از فرمان ...... براي گروه بندي کردن اشياء استفاده مي شود. - Mach الف - Ungroup-- Group-- Lock-57-كدام گزينه عملكرد فرمان Trimمى باشد؟ الف- عمليات جوش دادن ب- عملیات ترکیب ج- عمليات فصل مشترك د۔ عملیات برش دادن 58-كدام كزينه براى ويرايش و تبديل اشكالي مانند دايره و مستطيل به منحنى صحيح است؟ Convert to curve الف- فرمان Convert to pathب- فرمان فرمان Convert to shape Convert to line د\_ فر مان 59-با استفاده از این فرمان، دو یا چِند شیء انتخاب شده ترکیب و یک شیء واحد را ایجاد می کنند. - Unionالف - Combine -- Weld کج -Intersect -60-فرمان .....براي جداسازي يک شيء واحد که ترکيبي از چند شيء است و از طريق فرمان Ungroup از هم جدا نمی شوند؛ به کار می رود. - Intersectالف -Break Apart -- Trim-- Weld ک 61-برای کنترل دقیق اشیاء و تراز کردن آن ها در صفحه طراحی از ...... استفاده می شود. - Arrange And Distribute الف - Align And Distribute-- Align--Arrange -62-براي جابه جايى و تغيير ترتيب قرار گيري اشياء طراحى شده، از چه فرمانى استفاده مى شود؟ - Arrangeالف - Align--Alignment -- Order-63-كدام يک از گزينه هاي زير باعث ادغام كردن و يا جوش دادن دو موضوع به يكديگر مي شود؟<sup>.</sup> - Intersectالف - Merge-- Weld کج

- Trim-64-در ترتيب قرارگيري اشياء طراحي شده، كدام گزينه سبب قرار گرفتن شيء رسم شده بر روي موضوعات انتخاب شده خواهد شد؟ - To Frontالف - Backone-- Infront of آ--To Back -65-كليد تركيبي Ctrl+Dمعادل كدام كزينه از منوى Editمى باشد؟ - Copy الف - Clone-*¬*Duplicate --Step and Repeat -66-كدام گزينه مبين عملكرد lock Objectدر كورل دراو مى باشد؟ الف- گروہ بندی اشکال ب- قفل كردن صفحه رسم به جهت عدم امكان ترسيم جديد ج- قفل كردن فايل د- قفل کردن اشکال ترسیمی به جهت عدم جابه جایی 07-معادل Ungroupبااستفاده از كليدهاي تركيبي كدام كذينه مي باشد؟ - Ctrl+Gالف - Ctrl+Z-- Ctrl+U-- Ctrl+Y-68-در پالت ، Transformationمقدار Rotateبرحسب واحد درجه، در چه بازه رنجی می تواند تنظیم شود؟ الف90 ـتا ـ٩٠ 75-تا٧٥ -ب 360-تا ۳۶ -ج 180-تا١٨٠ ـد 69-اگر از روش رنگ آمیزی Uniform Fillبرای اشیا استفاده شود، اشیاء چگونه رنگ می شوند؟ الف- با الگوي طرح بيتي ب۔ با چند رنگ ج- با دو رنگ د۔ فقط با یک رنگ 70-با كدام يك از ابزار زير مي توان تمام حالت هاي رنگ در مجموعه ابزار FIII به شي اعمال كرد؟ Smart Fill - الف - Interactive Fill-Fountion Fill --Pattern Fill -71-در کدام گزینه زیر می توان همزمان دو یا چند رنگ را به شکل نوانس (تونالیته رنگی) به شیء اعمال کرد؟ - Uniform Fill الف - Fountain Fill-- Pattern Fill -

```
-Gradient Fill -
                           72-در کدام حالت می توانیم داخل یک شیء را با تصاویر Bitmapپر کنیم؟
                                                                      - Interactive Fillاف
                                                                          - Uniform Fill-
                                                                           ←Pattern Fill -
                                                                           -Texture Fill -
                                          73-كدام گزینه طیف رنگی به صورت شعاعی خواهد بود؟
                                                                               - Linear الف
                                                                               - Conical-
                                                                                Radial -
                                                                                -Square -
                         74-كدام گزینه در مورد الگوی PostScript در كورل دراو، صحیح می باشد؟
                                                                الف- یک زیان کامپیوتری است.
                               ب- وسیله ارتباطی بین برنامه های کامپیوتر و وسایل خروجی می باشد.
                                            ج- بصورت شیب رنگی در موضو عات اعمال می شود.
   د- بصورت كاملا تصویری كه مجموعه ای از الكوهای سیاه و سفید و تمام رنگی می باشد، انجام می شود.
75-هنگامی که برای یک شیء از الگوی PostScriptاستفاده می کنید، برای مشاهده آن در صفحه طراحی،
                                                       حالت نماش باید در حالت ..... باشد.
                                                                              - Normal الف
                                                                                 ⊔Draft -
                                                                            Finhanced -
                                                                            - Wireframe-
                              76-کاربرد ابزار Smart Fillدر رنگ آمیزی اشیا کدام گزینه می باشد؟
                                                         الف -رنگ آمیزی اشیا بصورت تونالیته
                                     ب -بصورت هوشمندانه ای مسیر بسته ای را از رنگ پر می کند
                                                        ج -رنگ آمیزی اشیا به صورت یکنواخت
                                                               د -رنگ آمیزی بصورت شعاعی
           77-با استفاده از یالت رنگ ......می توان به دلخواه رنگ خط دور اشکال را تغییر دهید.
                                                                        Strock color - الف
                                                                        -Outline color -
                                                                              Fill color -
                                                                             -Line color -
                78۔در کادر محاورہ ، Texture Fillدر Tilingچه ویژگی هایی را نمی توان تغییر داد؟
                                                                              الف- تغيير مبدأ
                                                                                   ب- اندازه
                                                                            ج- زاویه چرخش
                                                                                    د۔ رنگ
              79-در کادر محاوره Fountain Fillبا کدام گزینه می توان شدت تغییر رنگ را تعیین کرد؟
                                                                               - Angleالف
                                                                            - Mid-Point-
                                                                                 - Steps -
                                                                          -CenterOffcet -
```

```
80-فرمان هشدار Gamut alarmدر يالت colorبه چه معناست؟
                                                     الف- انتخاب رنگ هایی که CMYKنیستند.
                                                        ب- انتخاب رنگ هایی که RGBنیستند.
                                                                ج- انتخاب الگوهای دو رنگ
                                                                د- انتخاب الكوهاى طرح بيتى
                           81-برای اضافه کردن متن در کورل دراو از چه ابزاری استفاده می شود؟
                                                                             - shape!
                                                                                - Text-
                                                                              - pencil -
                                                                                 -type -
                      82-براي ترازبندي هاي متن به صورت مركزي از كدام گزينه استفاده مي كنيم؟
                                                                            - Centerالف
                                                                               - Right ب
                                                                                - Left-
                                                                               -Justify -
83-براي نوشتن حروف به صورت انديس بالايا توان از كدام حالت در قسمت Positionاستفاده مي شود؟
                                                                              - Font الف
                                                                         - Alignment-
                                                                           ≂subscript -
                                                                         -Superscript -
                             84-براي تنظيم فاصله بين كلمات متن از چه دستوري استفاه مي شود؟
                                                                         - Underlineالف
                                                                -Character Spacing -
                                                                     -Word Spacing -
                                                                           - Over line-
     185-از گزينه Uppercaseدر پنل Character Formattingبراي انجام چه عملي روي كاركترها
                                                                          استفاده می شود؟
                                        الف- برای تبدیل حروف کوچک انگلیسی به حروف بزرگ
                                        ب- برای تبدیل حروف بزرگ انگلیسی به حروف کوچک
                                         ج- برای بالانویسی نسبت به خط معمول در پارگراف ها
                                         د- برای پایین نویسی نسبت به خط معمول در پارگراف ها
             86-برای نوشتن حرف اول هر یاراگراف به صورت بزرگ از کدام گزینه استفاده می کنیم؟
                                                                              - Tabs الف
                                                                             - Bullets-
                                                                           - Columns-
                                                                          -Drop Caps -
                    87-با استفاده از كدام گزینه می توانیم فاصله مناسب بین كاراكترها را تنظیم كرد؟
                                                                            Indent - الف
                                                                              - Offset -
                                                                            Eeading -
                                                                             -Kerning -
                88-براي تبديل متن هنري به پاراگراف و برعكس از كدام كليد ميانبر استفاده مي كنيم؟
```

- Ctrl+F8الف - Alt+F5-- Shift+F2-- F7-89-براي ايجاد متن هنري در كورل از كدام ابزار استفاده مي شود؟ - Artistic Textالف - Paragraph Text ب Format Text -- Edit Text-90-با استفاده از جلوه ...... می توان یک موضوع برداری و نقشه بیتی را داخل یک موضوع دیگر قرار داد. - Powerclip الف - Lens-- Drop shadow --Distortion -91-كدام فرمان تصوير را از حالت محوي و نامفهومي به روشنايي و تيركي يا برعكس تبديل مي كند؟ - Color Balanceالف - Gamma-- Contrast Enhancement-- Adjust-92-كدام جلوه به موضوع حالت سه بعدي مي دهد؟ - Envelope الف - Exrude-*≂*contour --Drop shadow -93-جلوه Drop shadow براي ڇيست؟ الف- پرسپکتيو ب- لبه هایی با برش ز اویه دار ج- آمیختگی د۔ سایہ دادن 94-در مجموعه افكت هاي كورل دراو با كدام لنز مي توان اشياي زير آن را بصورت محدب يا مقعر نمايش داد؟ Brighten - الف - Fish Eye--Hest Map --Invert -95-با كدام جلوه در كورل اشياي نزديكتر،بزرگتر و اشياي دورتر كوچك تر ديده مي شود ؟ Distort - الف - Lens-~Perspective -- Contour-96-با استفاده از كدام جلوه در كورل، مي توان اشيا را شفاف كرد بطوريكه اشياي زير آن ديده شوند؟ Transparency - الف - lens-

```
- Bevel ج
                                                                                - Distort-
97-با استفاده از اين جلوه در كورل، يك الكوي مشخص اطراف شي را پوشش داده بطوري كه شي احاطه شده
                                                                   دستخوش تغییرات می شود؟
                                                                            Contour - الف
                                                                               - Distort -
                                                                              - Extrude-
                                                                             - Envelope-
                98-در نوار ابزار اینترنت، تبدیل شی انتخاب شده به یک دکمه وب ....... می باشد؟
                                                                              Script -الف
                                                                           - PowerClip-
                                                                             ≂Rollover -
                                                                              -Envelop
                            99-با كدام حالت جلوه ي لنز مي توان بخشي از شكل را بزرگ نمايي نمود؟
                                                                           -Heat mapالف
                                                                             - Magnify-
                                                                             Fighten -
                                                                        -Transparency -
                                             100-كدام جلوه باعث ايجاد اعوجاج در شكل مى شود؟
                                                                          Distortion -الف
                                                                           - Powerclip-
                                                                        -Transparency
                                                                              -Contour -
                       101-كدام جلوه باعث ايجاد آميختگی تدريجی از يک شکل به شکل ديگر می شود؟
                                                                               - Blend الف
                                                                             - Contour-
                                                                              - Shadow -
                                                                                   - Blur-
                                  102-كدام جلوه در كورل باعث ايجاد برجستكى در تصوير مى شود؟
                                                                               - Pinch الف
                                                                          - perspective -
                                                                            - 3D Rotate:
                                                                               - Emboss-
                            103-كدام كروه از فيلترها، روي لبه ها و خطوط در تصوير تأثير مي گذارد؟
                                                                             - Distort الف
                                                                             - Sharpen-
                                                                              - Contour-
                                                                                   - Blur-
                                 104-براي ترسيم جدول از كدام ابزار در كورل دراو استفاده مي شود؟
                                                                       - Shape Toolsالف
                                                                          - Table tools-
                                                                            - Line tools-
```

```
-Text tools -
                  105-برای حذف کل جدول در کورل دراو از ..... استفاده می گردد.
                                            - Table->delete->column-
                                                   -text->delete->row -
                                                 -layout->delete->table -
        106-براي اضافه كردن چند ستون همزمان به جدول از كدام گزينه استفاده مي شود؟
                                              - Table->insets columns-
                                                 - Table-> columnsleft-
                                                \tauTable-> columns right -
                                                -Table-> columns rows -
  107-برای هم اندازه کردن سطرها وستون های جدول در کورل از گزینه... استفاده می کنیم.
                                                            - distributeالف
                                                              - combine-
                                                                ¬convert -
                                                                  -select -
               108-برای تبدیل متن به جدول در کورل دراو از گزینه ... استفاده می شود؟
                                    layout المنوى- Convert text to table الف
                                                 textمنوى- Convert textب
                                               toolsمنوى- Convert tableج
                                        table to text منوى- Convert table to text-
               109-براي تبديل جدول به متن در كورل دراو از گزينه ... استفاده مي شود؟
                                    layout الف Convert table to text
                                                 textمنوى- Convert textب
                                       tableمنوى- Convert text to tableج
                                        table to text منوى- Convert table to text-
                        110-با كدام برنامه، تصاوير Bitmapرا مى توان ويرايش كرد؟
                                                          - Corel Drawالف
                                                        - Corel Capture-
                                                      - Corel photopaint -
                                                            -Corel Trace -
111-كدام گزينه جهت تغيير و كيفيت تصاوير Bitmap ) باز آفريني تصاوير) استفاده مي شود ؟
                                                            Resample - الف
                                                          - Crop Bitmap-
                                                   ¬Bitmap Color Mask -
                                                        -Convert Bitmap -
 112-برای افزودن تصاویر نقشه بیتی به محیط کورل دراو از گزینه ......استفاده می شود؟
                                                         File -> open -الف
                                                        - File -> Export-
                                                         File ->Import -
                                                             - File ->new-
        113-انتخاب گزینه Anti-Alias هنگام Resampleنمودن تصویر چه تاثیری دارد؟
```

```
الف- باعث نرمي و هموار شدن لبه هاي تصوير مي شود.
                                                   ب- انداز ه تصویر ر ا ثابت نگه میدار د.
                                       ج- نسبت طول و عرض تصویر را ثابت نگه میدارد.
                                                 د- رزولوشن تصویر را ثابت نگه میدارد.
         114-از كدام فرمان در كورل براي تبديل تصاوير برداري به نقشه بيتي استفاده مي شود ؟
                                                           - Convert to curve!
                                                         -Convert To Bitmap -
                                                           Convert to Vector -
                                                           -Replace to Btimap
                          115-برای برش تصاویر نقشه بیتی از کدام فرمان استفاده می شود؟
                                                               - Edit > Deleteالف
                                                     -Bitmap > Crop Bitmap -
                                                     \sigmaBitmap > Trace Bitmap -
                                                       -Bitmap > Edit Bitmap -
         116-از كدام فرمان در كورل براي تبديل تصاوير نقشه بيتي به برداري استفاده مي شود؟
                                                                 - الف Quick trace
                                                          -Convert To vector -
                                                                ⊤Trace Bitmap -
                                                           -Convert To Bitmap -
        117-در كدام گزینه می توان در تصاویر نقشه بیتی حالتهای مختلف رنگی را اعمال كرد ؟
                                                                     palette -الف
                                                                         - Modeب
                                                                       - Effects -
                                                                        -Mixers -
   118-با استفاده از ...... تبديل تصاوير نقشه بيتي به برداري بطور خودكار انجام مي شود.
                                                                Quick Trace -الف
                                                                - Inflat Bitmap-
                                                                Frace Bitmap -
                                                                   -Corel Trace -
       119-به خصوصيات و ويژگي هاي يک موضوع يا شي در کورل اصطلاحاً اطلاق مي شود ؟
                                                                  - Properties الف
                                                                       - Object-
                                                                        roption -
                                                                      -Segment -
                                CorelDraw-120جزء كدام دسته از نرم افزارها می باشد؟
                                                                      الف- نقشه بيتي
                                                                         ب- برداری
                                                                        ج- سە بعدى
                                                                    د- میکس ومونتاژ
121-كدام يك از گزينه هاي زير از مزيت هاي نرم افزارهاي برداري نسبت به نقشه بيتي نمي باشد؟
                                 الف- تغییر ابعاد کار در نرم افزار برداری امکان پذیر نیست
                                         ب- تصاویر برداری کوچک تر و کم حجم تر هستند
```

ج- تصاویر برداری به امکانات سخت افزار کمتری نیاز دارند د- تصاوير بر داري به راحتي به نقشه بيتي تبديل مي شوند 122-كدام فرمت ذخيره سازي در كورل كلية اطلاعات تصاوير برداري و طرح بيتي را نگه داري مي كند؟ الفCMX - I - CDR-- CPT-- JPGد 123-كدام حالت نمايش تصوير به حالت بهبود يافته معروف است؟ - Normal الف - Draft -Finhanced --Wireframe -124-براي تغيير صفر خطكش در راستاي افقي و عمودي از كدام قسمت كادر محاوره اي Options استفاده مي شود؟ - Nudge الف - Units--Origin --Tick divisions -125-قابليت Snapدر خطوط راهنما چه کاري انجام می دهد؟ الف- تغيير رنگ خطوط ب- مورب کردن خطوط ج- مخفى و ظاهر كردن خطوط د- جذب اشکال نزدیک خطوط 200m to page width دكمه Zoom to page width چه كاري انجام مي دهد؟ الف- تصوير را به اندازه كل صفحه بزرگ نمايي مي كند ب- تصویر را به اندازه ارتفاع صفحه بزرگ نمایی می کند ج- تصویر را به اندازه عرض صفحه بزرگ نمایی می کند. د- تصویر را به اندازه تمام اشکال موجود در صفحه بزرگ نمایی می کند. 127-زمان تنظيم خطوط Gridدر كادر محاوره اي ، Optionبا انتخاب كدام گزينه تعداد خطوط و با انتخاب چه گزينه اي فاصله بين خطوطGrid ) به ترتيب از راست به چپ) را تعيين مي كنيم؟ - Spacing - Frequency! -Frequency - Spacing -Horizontal - Vertical --Vertical - Horizontal -128-برای ایجاد یک سند جدید از کدام کلید ترکیبی استفاده می شود؟ - Ctrl+Zالف - Ctrl+N-- Ctrl+S-- Ctrl+O-129-براي ايجاد تغيير خصوصيات صفحه طراحي از كدام نوار استفاده مي شود؟ - Menu bar الف

- Standard bar-

```
Property bar -
                                                                    -Status bar -
          130-براي دسترسي به پالت هاي رنگ از ،Menu barاز كدام مسير استفاده مي شود؟
                                                                     - Window الف
                                                                - Tools/options-
                                                       ~Window/Color Pallets -
                                                             -Window/Dockers -
                 131-يسوند ييش فرض فايل هاي ايجاد شده با نرم افزار CorelDrawچيست؟
                                                                         الفPSD -
                                                                          - CDR-
                                                                           - JPGج
                                                                           - TIFF-
                         132-نوار ویژگیProperty Bar() کچه اطلاعاتی را نشان می دهد؟
                                                       الف- خصو صيات اشياء و ابز ار ها
                                                               ب- خصوصيات صفحه
                                                      ج- تنظیمات پشتیبان گیری خودکار
                                                             د- دستور ات منوى Tools
                     133-فايل هاي پشتيبان به طور پيش فرض در كدام پوشه ذخيره مي شوند؟
                                                              - My Documentالف
                                                                   - Temporary-
                                                                      ·Desktop -
                                                      د- در یوشه ای که ما تعیین می کنیم
  134-براي نمايش صفحه طراحي به شكل افقي از كدام كزينه در نوار ويژگي ها استفاده مي شود؟
                                                                  - Landscape الف
                                                                  - Paper Type-
                                                                         - Units-
                                                                        -Portrait -
135-برای نمایش صفحه طراحی به شکل عمودی از کدام گزینه در نوار ویژگی ها استفاده می شود؟
                                                                  - Landscape!
                                                                  - Paper Type-
                                                                         - Units-
                                                                        -Portrait -
                        136-كدام يك از موارد زير نمي تواند يس زمينه صفحه طراحي باشند؟
                                                                        - Solid الف
                                                              - No Background-
                                                                       - Bitmap
                                                                         - Image-
             137-كدام يك از گزينه هاي زير در مورد فرمان Object Managerصحيح است؟
                               الف- بر اي ايجاد لايه ي جديد و مديريت لايه ها به كار مي رود.
                                    ب- با استفاده از آن نمی توان موقعیت اشیا را جابجا کرد.
                                           ج- با استفاده از أن نمى توان لايه ها را قفل كرد.
                                                       د- می توان لایه ها ر ا ر نگ کر د.
```

138-با كدام يك از فرمان هاي زير مي توان فايل ها را از ساير برنامه هاي گرافيكي به Corel Drawوارد کرد؟ - Importالف - open-- Save As -Export -139-جهت ايجاد خطوط شبكه شطرنجي از كدام فرمان استفاده مي كنيم؟ - Guideالف - Grid-- Ruler --Guide and Grid -140-جهت ايجاد خطوط راهنما از كدام فرمان استفاده مي كنيم؟ - Guideالف - Grid-- Ruler --Guide and Grid -141-جهت مشاهده همزمان محتويات فايل هاي باز، انتخاب كدام كزينه صحيح است ؟ - Window / Tile Vertically الف -Window / Cascade *c* Window / Refresh Window --View / Show All -142-انتخاب كدام گزینه از كادر محاوره Gridباعث نمایش شبكه بصورت خطی می گردد؟ - Show Gridالف -Show Grid as Dots --Snap to Grid --Show Grid as line -143-براي قرار دادن Back groundيا بس زمينه براي كاغذ از كدام گزينه استفاده مي كنيم ؟ - View / option الف - Layout / page setup-- Tools / option--Page -144-هر طرحی که در محیط Corel Drawایجاد می شود چه نام دارد ؟ - Imageالف - logo-*≂*object -- Drawing-145۔در کدام حالت نمایشی ، سند به همان صورت دیده می شود که چاپ خواهد شد ؟ - enhancedالف - normal-- draft--wireframe -Export-146چه عملی انجام می دهید ؟

```
الف- ذخير م با فرمت جديد
                                                                        ب- ذخیرہ با نام جدید
                                                                    ج -دريافت فايل تصويري
                                                                           د- اسکن تصاویر
             147-براي روشن يا خاموش كردن خط كش هاي افقى و عمودي از كدام كزينه استفاده كنيم ؟
                                                                       - View / ruler الف
                                                                          -edit / ruler -
                                                                              - Vertical -
                                                                           - horizontal-
                                 148-براي اضافه كردن صفحه ترسيم ، از كدام گزينه استفاده كنيم ؟
                                                              - layout / insert page!
                                                                    - File / new page-
                                                                 cView / insert page -
                                                                  -Insert / new page
                           149-توسط كدام فرمان مى توان از تغييرات ناخواسته اشيا جلوگيرى نمود ؟
                                                                        - Shape Toolالف
                                                                        - Lock Object-
                                                                          - Close Path-
                                                                         -Break apart -
                                   150-جهت برش دادن موضوعات از چه ابزاري استفاده مي شود؟
                                                                               - Knifeالف
                                                                            - Smudge-
                                                                            rRoughen -
                                                                     -Free Transform -
                                                             151-كاربرد ابزار Blendچيست؟
                                                الف- جهت سایه زدن یک موضوع به کار می رود
                                               ب- جهت ادغام تدريجي دو موضوع به کار مي رود
                                              ج- جهت برجسته سازي يک موضوع به کار مي رود
                                                 د- جهت رنگ کردن یک موضوع به کار می رود
152-با استفاده از کدام ابزار می توان یک دایره یا بیضی را برش زد و یک نیم دایره برش کلیک تبدیل کرد ؟
                                                                                 - Arc الف
                                                                       - Mirror Button-
                                                                     ~Angle Rotation -
                                                                                   - Pie-
                                     153-براي ترسيم اشكال آماده از كدام ابزار استفاده مي گردد ؟
                                                                        - Shape tool الف
                                                                        - Basic shape-
                                                                          Free hand -
                                                              -Free hand smoothing -
                                 154-كدام يك از كزينه هاي زيردر مورد ابزار PANصحيح نيست؟
                                     الف- با اين ابزار امكان جا به جا كردن صفحه كارى وجود دارد
                                                             ب- ابز ار PAN همان Hand است.
```

```
ج- با این ابزار امکان مشاهده ی بخش های مخفی سند وجود دارد
                                   د- با این ابزار امکان جا به جا کردن شکل مورد نظر وجود دارد.
155-در صورتي كه هيچ كدام از ابزارها در نوار ابزار انتخاب نباشد كدام نوار صفات به نمايش در مي آيد؟
                                                              الف- نوار صفات ابزار ترسيم خط
                                                                ب- نوار صفات ابزار Shape
                                   ج- نوار صفات گزینه های صفحه ی گرافیکی و واحد اندازه گیری
                                                             د- هیچ نواری نمایش داده نمی شود
                                156-كدام يك از گزينه هاي زير از كاربردهاي ابزار Shapeنيست؟
                                                            الف- اصلاح نقایص حروف در متن
                                                                        ب- انتخاب نقاط لنگر
                                                         ج- ایجاد انحنا و تغییر شکل در مسیر ها
                                                                      د- جابه جا کردن اشکال
                  157-كدام يک از ابزارهاي زير جهت ايجاد موج و لرزش در مسيرها به كار مي رود؟
                                                                           - Roughen الف
                                                                        - Point Curve:
                                                                           - Dimension -
                                                                        -Artistic Media -
                   158-برای انتخاب نقاط لنگر در مسیرها از کدام مجموعه ابزارها استفاده می شود؟
                                                                  الف- ابزار ترسيم خط و كمان
                                                                                - Shape-
                                                                        ج- ابزار بزرگ نمایی
                                                                   د- ابزار رسم اشکال هندسی
    159-کدام یک از ابزارهای موجود در فهرست ابزارهای هنری برای خطاطی در نظر گرفته شده است؟
                                                                        - Calligraphic الف
                                                                                - Brush اب
                                                                              ~Sprayer -
                                                                                -Presets -
                               160-کدام ابزار به منظور ترسیم خط ، کمان و منحنی به کار می رود؟
                                                                                 - Line الف
                                                                                  - Pen-
                                                                              - Polygon -
                                                                                  - Circle-
                                            161-ابزار Ellipseبه چه منظوری استفاده نمی شود؟
                                                                        الف- رسم چند ضلعي
                                                                              ب- رسم دایره
                                                                              ج- رسم بیضی
                                                                                د- رسم کمان
                                                      162-كاربرد ابزار Uniform Fillچيست؟
                                                  الف- پر کردن یکنواخت درون شکل ها از رنگ
                                               ب- بر کردن یکنواخت خطوط دور شکل ها از رنگ
                                                ج- پر کردن غیر یکنواخت درون شکل ها از رنگ
                                           د- پر کردن غیر یکنواخت خطوط دور شکل ها از رنگ
                                                 163-براي ترسيم مربع كدام گزينه صحيح است ؟
```

```
الف- انتخاب ابزار Ctrl + Rectangle
                                  ب- انتخاب ابزار Ctrl + Polygon
                               Shift + Rectangleج- انتخاب ابزار
                                  د- انتخاب ابزار Shift + Polygon
           164-كدام ابزار براي رسم يک صفحه شطرنجی به كار می رود ؟
                                           - Dimension Line الف
                                             - Freehand Line
                                             Connector Line -
                                                -Graph Paper -
165-براي اندازه گيري زواياي رسم شده از كدام ابزار مي توان استفاده نمود ؟
                                           - Dimension Line الف
                                                    - Polygon-
                                             - Connector Line -
                                                          - Pen-
  166-کدام یک از گزینه های زیر می تواند یک مارییچ لگاریتمی ترسیم کند؟
                                                      - Spiral الف
                                                    - Polygon-
                                                      - Ellipse -
                                          -Logarithmic Spiral -
                            167-ابزار Spiralچه کاري انجام مي دهد ؟
                                                    الف- رسم كمان
                          ب- دوران یک تصویر حول یک نقطه یا محور
                                                    ج- رسم مارپيچ
                                                       د- رسم خط
                                 168-گزينه Pick Toolبراي چيست ؟
                                               الف انتخاب موضوع
                                             ب۔ خم دادن به مسیر ها
                                               ج- بزرگ نمایی شکل
                                                د۔ تغییر شکل اشکال
        169-اگر چندین شی را با هم Combineکنیم نتیجه چه خواهد شد ؟
                        الف- دستگیره های شی به شکل قفل تغییر می بایند
              ب- رنگ و خطوط پیر امون اشکال ترکیب شده یکی خواهد شد
                 ج- خصوصیت اشکال ترکیب شده را نمی توانید تغییر دهید
                          د- این عمل روی چند شکل نمی تواند اجر ا شود.
  170-جهت برش زدن و پانچ کردن شکل ها از کدام فرمان استفاده می شود؟
                                                       - Trimالف
                                                   - Intersect-
                                                       - Mirror -
                                                         - Weld-
   171-كدام فرمان جهت فصل مشترك گرفتن از موضوعات به كار مى رود؟
                                                      - Weld الف
```

```
- Intersect-
```

- Trim-- Combine-172-برای تغییر اندازه متناسب از کدام دستگیرها استفاده می شود ؟ الف- دستگیره های عمودی ب۔ دستگیرہ ہای افقی ج۔ دستگیر های مورب د- دستگیره های چهارجهته 173-نگه داشتن کلید shiftهنگام تغییر اندازه چه نتیجه ای دارد ؟ الف- تغيير اندازه به طور متناسب انجام مي شود ب- تغییر اندازه هم زمان با چرخش انجام می شود ج- تغییر اندازه همراه با مورب شدن انجام می شود د- تغییر اندازه نسبت به مرکز انجام می شود 174-براي چرخش دقيق و محدود به زواياي ١٥ و 30و 45درجه از كدام كليد كمكي استفاده مي شود ؟ - ctrlالف - shif-- alt -alt + shift -175-کدام یک از دستورات زیر اشیاء را با یکدیگر ترکیب می کند ؟ - break apartالف - combine-- groupج -ungroup -176۔در صورتی که بخواهیم چند شکل را نسبت به هم تراز کنیم از چه فرمانی استفاده می کنیم؟ - Position الف - Align & Distribute-~Skew --Rotate -177-كدام گزينه جهت ايجاد كشيدگي در موضوع بكار مي رود ؟ - Scaleالف -Skew -Fransform --Rotation -178-گزینه mirrorبرای چیست ؟ الف- ایجاد تصویر آینه ای از موضوع ب- دور ان موضوع حول یک نقطه یا محور ج- تغییر اندازه موضوع د- ایجاد کشیدگی در موضوع 179-براي گرو بندي چند موضوع با هم، از كدام گزينه استفاده مي كنيم ؟ - Groupالف - Combine-- Ungroup-- Align-

180-برای تغییر رنگ خطوط محیطی یک موضوع کدام گزینه صحیح است ؟ الف- انتخاب موضوع وكليك راست روى يالت رنگ ب- انتخاب موضوع و دابل کلیک روی خطوط محیطی آن ج- انتخاب خطوط محيطي و كليك روى يالت رنگ د- چنین امکانی و جود ندار د 181-برای تغییر رنگ سطح داخلی یک موضوع کدام گزینه صحیح است ؟ الف- انتخاب موضوع و كليك راست روى يالت رنگ ب- انتخاب موضوع و دابل کلیک روی خطوط محیطی آن ج- انتخاب موضوع و کلیک روی پالت رنگ د- چنین امکانی وجود ندار د 182-كدام يك از ابزارهاي زير جهت پر كردن (رنگ آميزي) يكنواخت شكل ها رنگ استفاده مي شود؟ - Fountain Fill الف - Texture Fill-Fostscript -- Uniform Fill-183-كدام يك از ابزارهاي زير جهت پر كردن (رنگ آميزي) شكل ها از رنگ تدريجي (دو رنگ) استفاده مي شود؟ - Fountain Fill الف - Texture Fill-*¬*Postscript -- Uniform Fill-184-كدام يك از ابزارهاي زير جهت پر كردن (رنگ آميزي) شكل ها با الكوي تار و پودي(بافت) استفاده مي شود؟ - Fountain Fill الف - Texture Fill-- Postscript -- Uniform Fill-185-كدام يک از گزينه هاي كادر Fountain Fillسبب مي شود تغييرات تدريجي رنگ در طول يک خط مستقيم صورت گيرد؟ - Linear الف - Radial-- Conical-- Square-186-کدام یک از گزینه های زیر صحیح نیست؟ الف- بهترين روش براى ساخت رنگ استفاده از پنجره ى CMYKاست ب- برای پر کردن شکلی با طرح آجر می توان از Pattern Fill استفاده کرد ج- برای رنگ آمیزی خط دور یک شکل کافیست روی آن رنگ کلیک شود د- در کارل در او امکان رنگ آمیزی با رنگ های ساده ، نوانسی و الگوهای آماده فر اهم است 187 در كدام نوع رنگ آميزي ، رنگ ها به صورت مربع هاي هم مركز، از مركز موضوع به بيرون ، منتشر مي شوند ؟ - Liner الف - Radial ب

```
- Conical-
                                                                             - Square-
188-كدام يك از گزينه هاي كادر Fountain Fillسبب مي شود تغييرات تدريجي رنگ به صورت دايره اي
                                                                             صورت گیرد؟
                                                                            - Linear الف
                                                                             - Radial -
                                                                            - Conical-
                                                                             -Square -
    189-كدام مشخصه موجب رنگ آميزي به صورت شروع از يک رنگ و ختم به رنگ بعدي مي شود ؟
                                                                             - basic الف
                                                                              - brush-
                                                                            ≂custom -
                                                                            -gradient -
                                                                  جيست ؟Fill color-190
                                                     الف- رنگ محتوای درون موضوعات بسته
                                                            ب- رنگ خطوط دور موضوعات
                                                      ج- نوعی مدل رنگ در کورل در او است
                                                                       د- رنگ زمینه کاغذ
              191-در سیستم RGBرنگ هر گزینه می تواند از مقدار حداقل .....تا .......تنظیم شود.
                                                                             - 1-100 الف
                                                                              - 256-1 -
                                                                               <del>~</del>255-0 -
                                                                                 - 0-99د
                                             192-برای حذف رنگ درون یک شکل. .....
                                                               الف- رنگ آنز ا سفید می نمایم
                                                          ب- آنرا به رنگ کاغذ تبدیل می کنیم
                                                          ج- از گزینه No fillاستفاده می کنیم
                                                    د- از گزینه transparentاستفاده می کنیم
                                                   193-در مدل CMYKكدام گزینه غلط است ؟
                                                       الف- تصوير هر رنگ از ٥تا 100است
                                                         ب- مقادیر هر رنگ از 0تا 255است
                                    ج- وقتى اندازه هر رنگ (باشد رنگ سفيد خالص بدست مي آيد
                                       د- مقدار اندازه هر رنگ 100باشد سیاه خالص بدست می آید
            194-براي نمونه برداري از يک رنگ موجود در نقاشي از کدام ابزار زير بايد استفاده کرد ؟
                                                                     الف- ابز ار سطل رنگ
                                                                      ب۔ ابزار قطرہ چکان
                                                                         ج- ابزار مستطيل
                                                                             د۔ ابز ار متن
             195-براي قراردادن متن روي مسير ، پس از تايپ متن ، انتخاب كدام گزينه صحيح است ؟
                                                         - Tools / Fit Text to Path الف
                                                           -Text / Fit Text to Path -
                                                        -Text /Type Text to Path -
```

196-در كادر Format Textگزينه Over lineچه تاثيري روي متن انتخابي دارد؟ الف- روى متن خط قر ار مى دهد ب۔ دور متن خط قرار می دہد ج- در بالای متن خط قرار می دهد د۔ متن را بالاتر از خط زمینه قرار می دهد 197-کدام یک از گزینه های زیر برای جدا کردن متن از مسیر بکار می رود؟ - fit text to path! -Straighten text -Break text Apart underline-انتخاب underlineچه تاثيري در نوشته هاي متن دارد ؟ الف- زير خط دار ب- تو پر ج- کج د- خطی از وسط آن رد می شود 199-انتخاب Boldچه تاثيري در نوشته هاي متن دارد ؟ الف- زير خط دار ب- تو پر و ضخيم ج- کج د- خطی از وسط آن رد می شود 200-برای درج نوشته و متن در کورل دراو از چه ابزاری استفاده می شود ؟ - Text الف - Shape-- Pick tool -- Zoom-201 در تنظيم ويژگى متن گزينه هاي Subscriptو Underlineبراي .......و ......مى باشند. الف- ترازبندی - زیر خط دار ب- متن مورب - متن ضخيم ج- حالت اندیس - زیر خط دار د- فاصله بين حروف - زير خط دار 202-براي نوشتن متن در يک مسير دايره اي شکل از کدام گزينه استفاده مي شود ؟ - Fit text to path الف - Text direction-*¬*Over line --Position -203-در صورتيكه بخواهيم متن را روي منحني قرار دهيم متن از چه نوعي بايد باشد ؟ - Paragraph Text الف - Artistic Text-ج- نوع متن فرقی نمی کند -Over line -204-اگر پس از انتخاب ابزار متن با کمک این ابزار کادري رسم کنید و در داخل متن تایپ کنید این متن از چه نوعي مي باشد ؟ - Artistic text الف

- paragraph text -ج- نوع أن فرقى نمى كند -Over line -205-كدام گزينه جزء سبک هاى قلم نيست؟ - Bold الف - Italic-- Underline --Alignment -206-در كادر Format textكدام گزينه براي حالت انديس و توان استفاده مي شود؟ - Styleالف - Underline--Strikethrough --Position -207- كدام يك از انواع ترازبندي ها در خصوص متن ، همه خط ها غير از خط آخر را از دو طرف تراز مي كند؟ - Centerالف Rightو - Leftب Force Full -- Full-208-كدام گزينه درمورد متن هاي پاراگرافي صحيح نيست؟ الف- براي تعداد محدودي از حروف بكار مي رود. ب- همیشه نیاز به یک کادر دارد. ج- می توان قسمتی از متن که در کادر دیده نمی شود را به کادر دیگر منتقل کرد. د- با دكمه Enterبه پار اگر اف جديد مي رويم. 209-گزينه Covert to paragraph text از منوي Textچه كاري انجام مي دهد؟ الف- تبديل متن يار اگر افي به هنري ب- ویرایش متن پار اگر افی ج- ویرایش متن هنری د- تبدیل متن هنری به پار اگر افی 210-براي قراردادن متن روي مسير ، پس از تايپ متن ، انتخاب كدام گزينه صحيح است ؟ - Tools / Fit Text to Path الف -Text / Fit Text to Path - $\tau$ Text / Insert Text to Path --Text /Type Text to Path -211-در كادر Format Textگزينه Over lineچه تاثيري روي متن انتخابي دارد؟ الف- روى متن خط قرار مى دهد ب- دور متن خط قرار می دهد ج- در بالای متن خط قرار می دهد د۔ متن را بالاتر از خط زمینه قرار می دهد 212-كدام يك از گزينه هاي زير براي جدا كردن متن از مسير بكار مي رود؟ - fit text to path الف - Straighten text 

```
-Break text Apart -
                                      213-انتخاب underlineچه تاثيرې در نوشته هاې متن دارد ؟
                                                                             الف زير خط دار
                                                                                    ب- تو پر
                                                                                     ج- کج
                                                                د- خطی از وسط آن رد می شود
                                            214-انتخاب Boldچه تاثیری در نوشته های متن دارد ؟
                                                                             الف- زير خط دار
                                                                            ب- تو پر و ضخيم
                                                                                      ج- کج
                                                                د- خطی از وسط آن رد می شود
                           215-براي درج نوشته و متن در كورل دراو از چه ابزاري استفاده مي شود ؟
                                                                                 - Text الف
                                                                                 - Shape-
                                                                              Pick tool -
                                                                                  - Zoom-
    216-در تنظيم ويژگى متن گزينه هاي Subscriptو Underlineبراي .......و ......مى
                                                                                      باشند.
                                                                  الف- تر از بندی - زیر خط دار
                                                                   ب- متن مورب - متن ضخيم
                                                                  ج- حالت اندیس - زیر خط دار
                                                              د- فاصله بين حروف - زير خط دار
                     217-براي نوشتن متن در يک مسير دايره اي شکل از کدام گزينه استفاده مي شود ؟
                                                                     - Fit text to path الف
                                                                        - Text direction-
                                                                              - Over line-
                                                                                - Position-
                  218-در صورتيكه بخواهيم متن را روي منحنى قرار دهيم متن از چه نوعى بايد باشد ؟
                                                                     - Paragraph Text الف
                                                                          - Artistic Text-
                                                                     ج- نوع متن فرقی نمی کند
                                                                              -Over line -
219-اگر پس از انتخاب ابزار متن با کمک این ابزار کادری رسم کنید و در داخل متن تایپ کنید این متن از چه
                                                                             نوعی می باشد ؟
                                                                         - Artistic text الف
                                                                       - paragraph text ب
                                                                       ج- نوع أن فرقى نمى كند
                                                                              -Over line -
                                                      220-كدام گزينه جزء سبك هاي قلم نيست؟
                                                                                 - Bold الف
                                                                                  - Italic-
                                                                             - Underline -
                                                                             -Alignment -
```

221-در كادر Format textكدام گزينه براي حالت انديس و توان استفاده مي شود؟ - Styleالف - Underline-~Strikethrough --Position -222-كدام يك از انواع ترازبندي ها در خصوص متن ، همه خط ها غير از خط آخر را از دو طرف تراز مي كند؟ - Center الف Right و- Left Force Full -- Full-223-كدام گزينه درمورد متن هاي پاراگرافي صحيح نيست؟ الف- براي تعداد محدودي از حروف بكار مي رود. ب- همیشه نیاز به یک کادر دارد. ج- می توان قسمتی از متن که در کادر دیده نمی شود را به کادر دیگر منتقل کرد. د- با دکمه Enterبه پار اگر اف جدید می رویم. 224-گزينه Covert to paragraph text از منوي Text چه كاري انجام مي دهد؟ الف- تبدیل متن پار اگر افی به هنری ب- ويرايش متن يار اگر افي ج- ویر ایش متن هنری د- تبدیل متن هنری به پار اگر افی 225-كدام يك از ابزارهاي ذكر شده براي اعمال جلوه هاي ويژه مي باشند ؟ Contour - Basic Shapes - Blend الف- ابزارهای Contour - Blend - Extrudeب- ابزار های Flowchart shapes - Blend - Extrude ج- ابزارهای Fill - contour - Extrudeد- ابزارهای 226-براي ايجاد سايه براي شى كدام ابزار را بايد انتخاب كنيم ؟ Drop shadow الف- ابزار Transparentlyب- ابزار Distortion ج- ابزار Envelopeد- ابزار 227-از طريق كدام ابزار مي توان به يک شي جلوه سه بعدي داد ؟ - Scriptالف - Envelope-- Extrude -- Contour-228-با جلوه لنز در كدام حالت مي توان بخشي از شكل را بزرگ نمايي نمود ؟ - Heat mapالف - Brighten-*∼*Magnify --Transparency -229-كدام جلوه باعث ايجاد اعوجاج در شكل مى شود ؟ - Blur الف

- Power clip-- Distortion --Transparency -230-كدام جلوه باعث ايجاد آميختگي تدريجي از يک شکل به شکل ديگر مي شود ؟ - Blend الف - Blur-- Contour--Shadow -231-با استفاده از كدام جلوه مي توان يک موضوع برداري و بيت مپي را در داخل يک موضوع ديگر قرار داد؟ - Drop shadow الف - Power Clip-- Distortion -- Lens-232-كدام گزينه جلوه دوره است؟ - Contour الف - Blend ب - Distortion -- Drop shadow -233-كدام كزينه ميزان كدرى سايه را تنظيم مى كند؟ - Preset الف -Clear Drop Shadow *c* Drop Shadow Feathering -Drop Shadow Opacity -234-كدام كزينه ميزان شفافيت يك شى را تنظيم مى كند؟ - Blurالف - Power clip-- Distortion --Transparency 235-براي ترسيم جدول در كورل از چه ابزاري استفاده مي كنيم؟ - Table Tool الف - Line Tool-*¬*Rectangle -- Square-236-انتخاب كدام گزینه در خصوص جداول باعث می شود كه ستون ها از راست به چپ قرار گیرند ؟ - Equal column width الف -Right to left column -*∼*Vertical Justification --Number of columns -237-براي تقسيم يک خانه جدول به چند سطر و چند ستون از چه گزينه اي استفاده مي شود؟ - Mergeالف - Split-

- Insert آج

```
-Delete -
                         238-برای ادغام چند خانه از جدول از چه گزینه ای استفاده می شود؟
                                                                         - Merge الف
                                                                             - Split-
                                                                           FInsert -
                                                                           -Delete -
                      239-براي ايجاد جدول از منوي Tableچه گزينه اي را انتخاب مي كنيد؟
                                                            - Create new table!
                                                                    - Insert table!
                                                                      <sub>₹</sub>New table -
                                                                             - table-
                                      240-فيلتر Gaussian Blurچه عملى انجام مى دهد؟
                                             الف- تغییرات تدریجی رنگ را نرم تر می کند.
                                                     ب- اثر مانند مه گرفتگی ایجاد می کند.
                     ج- لبه های تصویر را با بررسی تضاد رنگ پیدا کرده، آن را محو می کند.
د- نقاط تصویر را بصورت دورانی حول مرکز محو کرده، تصور چرخش را در بیننده ایجاد می کند.
                  241-در فيلتر ، Motion Blurگزينه Distanceبه چه منظور بكار مي رود؟
                                         الف- زوايه حركت نقاط در تصوير را تعيين مي كند.
                             ب- وضعيت نقاطي كه از تصوير خارج مي شوند را تعيين مي كند.
                                          ج- ميزان حركت نقاط در تصوير را تعيين مي كند.
                                    د- پیکسل های در حال حرکت را از تصویر خارج می کند
                           242-كدام يك از فيلترهاي زير جلوه ي مداد مومي را تقليد مي كند؟
                                                                         - Cubist الف
                                                                         - Crayon-
                                                                        - Charcoal -
                                                                            -Noise -
             243-كدام يك از فيلترهاي زير جلوه ي پيچش لبه ي كاغذ در تصوير ايجاد مي كند؟
                                                                  - Pinch/Punch الف
                                                                             - Blur-
                                                                        - Charcoal -
                                                                       -Page Curl -
                     244-برای اعمال فیلتر بروی تصاویر، آن تصاویر باید از چه نوعی باشد ؟
                                                                       - Bitmaps الف
                                                                              -Gif -
                                                       ج- فرقی نمی کند از چه نوعی باشد
                                              د- یکی از انواع Bitmapیا Gifمی تواند باشد
                       براي چيست ؟ Show Colorsگزينه-Bitmap Color Maskدر ۲۴۵
                                              الف- فقط رنگ های انتخابی را نمایش می دهد
                                                       ب- تمامی رنگ ها را نشان می دهد
                                                    ج- رنگ های انتخابی را پنهان می کند
                                              د- کادر مربوط به انتخاب رنگ را باز می کند
                   246-ازكدام كزينه براي تبديل كرافيك Vectorبه Raster استفاده مي شود؟
```

```
- Corel R.A.V.E!
                                                                       - Corel Trace-
                                                                 ¬Corel photo paint -
                                                                        -Corel Draw -
                          247-با استفاده از كدام برنامه، مي توان تصوير Bitmapرا ويرايش كرد؟
                                                              - Corel photo_ paint!
                                                                       - Corel Draw-
                                                                       ~Corel Trace -
                                                                     -Corel Capture -
248-براي تعيين مشخصات چاپ از قبيل اندازه و نوع كاغذ از كدام قسمت پنجره ي Printاستفاده مي شود؟
                                                                          - Options الف
                                                                       - Print Range-
                                                                         - Properties -
                                                                              -Name -
           249-انتخاب گزینه ی Current Documentدر کادر فرمان Printچه عملی انجام می دهد؟
                                الف- از ميان صفحات سند جاري تنها صفحه ي فعال ر ا چاپ مي كند
                                                                  ب- تعيين محدوده ي چاپ
                                               ج- محتویات سند جاری را به چاپگر متنقل می کند
                                                 د- امکان انجام تنظیمات چاپگر را به ما می دهد
                        250-براي تعيين نوع چاپگر و تنظيمات آن كدام گزينه زير استفاده مي شود ؟
                                                                      - Print Setupالف
                                                                              - Print ب
                                                                     - Print Preview -
                                                                        -Print Merge -
                251-براي جا دادن تصوير بزرگ در يک صفحه چاپي ، از كدام گزينه استفاده مي شود؟
                                                                  - Print Tile Page!
                                                                        - Fit to Page-
                                                                   ~Center to Page -
                                                                              -Mirror -
                                  252-در کدام قسمت می توان رنگ تصویر چایی را معکوس کرد؟
                                                                      - Print setupالف
                                                                     - Print preview -
                                                                            - Bitmap-
                                                                              - Effect-
                                   253-كدام يك از گزينه هاى زير ، صفحه جارى را چاپ مى كند؟
                                                              - Current Document!
                                                                        - Document-
                                                                     ~Current Page -
                                                                           -Selection -
                                    254-براي مشاهده پيش نمايش چاپ كدام گزينه مناسب است ؟
                                                                      - Page setup الف
                                                               -web page preview -
```

```
- print -
                                                                             -print preview -
                                            255-گزينه Print Tile Pageچه عملي را انجام مي دهد ؟
                                                    الف- تصوير بزرگ را در يک صفحه چاپ مي کند
                                                           ب- تصویر بزرگ را معکوس چاپ می کند
                                                      ج- تصویر بزرگ را در چند صفحه چاپ می کند
                                                                 د- تصویر را کوچک تر چاپ میکند
      256-كدام گزینه یک رسانه بصری است که در حالت معمول فاقد تاخور بوده و از آن برای ارائه یک پیام
                                                          فرهنگی،سیاسی، تجاری استفاده می شود؟
                                                                                     الف- يوستر
                                                                                     ب- بروشور
                                                                                 ج- كارت ويزيت
                                                                                          د_ بنر
                                      257-به مجموعه سر برگ،کارت ویزیت و پاکت نامه چه می گویند؟
                                                                                 الف- ست اداري
                                                                             ب- مجموعه گرافيکي
                                                                                  ج۔ سری اداری
                                                                                د۔ سری گرافیکی
 258-كدام گزينه معمولا يك قطع استاندارد 9در 5سانتي متر است كه براي اطلاع رساني در مورد زمينه ها و
                                    عناوین کاری یک موسسه، شرکت یا شخص حقیقی استفاده می شود؟
                                                                                     الف- يوستر
                                                                                     ب- بروشور
                                                                                 ج- كارت ويزيت
                                                                                          د۔ بنر
259-این نوع کسب و کار جدید بوده و با پیدایش کامپیوتر ، اینترنت، و توسعه جامعه خدماتی به عنوان یکی از
                 سريع ترين كسب و كارها از نظر تعداد، سود و حجم در عرصه تجارت جهاني مطرح هستند؟
                                                                                     الف- خانگي
                                                                                     ب- اینترنتی
                                                                                      ج- صنعتی
                                                                                     د- روستایی
            260-در كسب و كار اينترنتي براي معرفي محصولات به مشتريان از چه ابزاري استفاده مي شود؟
                                                                                الف وب سايت ها
                                                                                    ب- باز اریابی
                                                                                     ج- کاتالوگ
                                                                                      د۔ بروشور
                                    261-مهمترین و قدرتمندترین محرک ادار هی امور کسب و کارچیست؟
                                                                                   الف- توليد كالا
                                                                                 ب- توليد خدمات
                                                                                ج- علايق شخصى
                                                                                 د۔ انگیزہ ی سود
262-مفهوم "حالتي از مشغولیت و به طور عام، فعالیتهایی که تولید و خرید کالاها و خدمات با هدف فروش آنها
                                   رابه منظور کسب سود، در بر میگیرد" به کدام گزینه نزدیک تر است ؟
                                                                                 الف- كسب و كار
```

ب۔ شرکت ج- خدمات دهنده د۔ مجری 263-كدام يك از گزينه هاي زير از ويژگي هاي كسب و كار نيست؟ الف- معامله ي كالا و خدمات ب- تکرار معاملات ج- فروش یا انتقال کالاها و خدمات بر ای کسب ارز ش د- فعالیت بدون ریسک 264-براي ايجاد تغييرات در صفحه طراحي از كدام نوار استفاده مي شود؟ - menu barالف -standard bar - property bar -status bar -265-براي نمايش صفحه طراحي به شكل افقي از كدام گزينه در نوار ويژگي ها استفاده مي شود؟ - Landscape الف - Paper Type-- Units-- Portrait-266-براي تغيير واحد اندازه گيري صفحه طراحي از كدام گزينه در نوار ويژگي ها استفاده مي شود؟ - Width الف - Height ب - Units-- Paper Type Size-267-نام ابزار انتخاب چیست؟ - Pick الف - select-- Arrow -- Point-Import از فرمان Importبراي .....استفاده مي شود الف وارد كردن تصوير ب- صادر كردن تصوير ج- ذخیرہ کردن سند د۔ باز کردن سند 269-توسط كدام فرمان مي توان از تغييرات ناخواسته اشيا جلوگيري نمود ؟ - Shape Toالف - Lock Object-- Close Path--Break apart -270-براي ايجاد سند جديد كدام گزينه صحيح است؟ - save الف - new-

- open-

```
-import -
                                                        271-كليد ميانبر ايجاد سند جديد كدام است؟
                                                                              - ctrl + 0الف
                                                                               - ctrl + N-
                                                                               - ctrl + M-
                                                                               -shift + N -
                                            272 در نرم افزار برداري تصاوير به چه صورتي هستند؟
                                                                                 الف- ييكسلي
                                                                         ب- مربع های کوچک
                                                                                 ج- موضوع
                                                                                    د- جدول
                                                  273-کدامیک از نرم افزارهای زیر برداری نیست؟
                                                                             - freehandاالف
                                                                                  - word ب
                                                                            - Corel draw -
                                                                              -Illustrator
                                                             274-كدام نرم افزار نقشه بيتى است؟
                                                                                 - flashالف
                                                                              - in design-
                                                                              efreehand -
                                                                             -Photoshop -
                     275-در كداميك از نرم افزارها هر شي از نقاط، منحني ها و خط هاي تشكيل ميشود؟
                                                                             الف- صفحات وب
                                                                              ب- صفحه آر ایی
                                                                                  ج- پیکسلی
                                                                                   د۔ برداری
                                                276-حجم کم یک فایل از مزیت کدام نرم افزار است؟
                                                                          - Corel draw الف
                                                                            - photoshop-
                                                                                ed max3 -
                                                                      -corel photo paint -
                                                       277-كليد تركيبى importكدام كزينه است؟
                                                                               - ctrl + tاالف
                                                                                - ctrl + i-ب
                                                                               ≂shift + t -
                                                                                -shift + i -
                                               278-توسط كدام فرمان ميتوان نام صفحه را تغيير داد؟
                                                            - switch page orientation!
                                                                           -option page -
                                                                         rename page -
                                                                             -go to page -
279-در كدام حالت نمايش تصوير تمام مشخصات خط دور، الكوهاي رنكى و جلوه ها به همان صورتى كه ايجاد
```

شده نمایان میشود؟

- wireframeالف
  - enhanced-
    - normal-

-draft -

280-در كدام حالت نمایش تصویر فقط خطوط نازک اطراف شئ نمایش داده میشود؟

- wireframeالف
  - enhanced-
    - normal-
      - draft-
- 281-از طريق كدام منو ميتوان صفحات سند را اضافه يا حذف كرد؟
  - editالف
  - modify-
  - layout-
    - tool-
  - 282-كدام حالت نمایش به بهبودیافته معروف است؟
    - wireframe الف
      - enhanced-
        - normalج
          - draft-
    - 283-كدام نوار نام نرم افزار را نشان ميدهد؟
      - menu bar الف
        - title bar-
      - standard bar
      - -property bar -
    - 284-پسوند نرم افزار corel drawچيست؟
      - الفpsd -
        - cdrب
        - jpg-
        - -tiff -
  - 285-در كدام قسمت ميتوان بهناي صفحه را تنظيم كرد؟
    - width<sup>الف</sup>
    - height-
    - -orientation -
      - -resolution -
    - 286-كليد ميانبر براي ذخيره فايل كدام كزينه است؟
      - ctrl + Oالف
        - ctrl + N-
        - ctrl + S-
      - -shift + N -
  - 287-كليد ميانبر براي باز كردن فايلهاي قبلى كدام است؟
    - ctrl + Oالف

- ctrl + N-- ctrl + M--shift + N -288-كدام گزينه حالت آهنربايي را فعال ميكند؟ - ruler الف - snap-- layout] - units-289-توسط كدام ابزار ميتوان در صفحه جابجا شد؟ - handالف - zoom-- pick--move -290-كدام گزينه براي بستن برنامه به كار ميرود؟ - Alt + F4 الف - ctrl + F4-. ctrl + f3--ctrl + F5 -291-كدام گزينه خطوط شبكه را نشان ميدهد؟ - layer الف - property -- guides --grid -292-علامت مداد بصورت يررنگ كنار نام لايه به چه معناست؟ الف- ميتوان درون لايه اشيا را ترسيم كرد ب- نمیتوان در لایه اشیا را ترسیم کرد ج- لايه غير قابل چاپ است د- لایه مخفی است 293-عمليات مربوط به تنظيمات لايه توسط كدام فرمان زير انجام ميشود؟ - customizationالف -object manager rorder --shaping -294-براي آشکار يا پنهان کردن لايه ها بايد روي چه علامتي کليک کرد؟ الف- چشم ب۔ چاپگر ج- قلم د- نام لايه 295-لايه فعال لايه هاي است كه..... الف- بالاتر از بقيه لايه ها باشد ب- پایین تر ار بقیه لایه ها باشد ج- نام آن با رنگ قرمز نشان داده شود

```
د- نشانه چشم کنار آن پررنگ باشد
                                    296-توسط كدام ابزار ميتوان مستطيل رسم كرد؟
                                                              - rectangle الف
                                                                      - pick-
                                                                   - ellipse-
                                                                       -star -
                               297-توسط كدام ابزار ميتوان شكل ها را انتخاب كرد؟
                                                              - rectangle الف
                                                                      - pick-
                                                                   rellipse -
                                                                       -star -
                            298-توسط كد ام كزينه ميتوان تمام اشياء را انتخاب كرد؟
                                                                 - ctrl + iالف
                                                                 - ctrl + s-
                                                                 - ctrl + A -
                                                                   -ctrl + s -
299-توسط كدام كزينه ميتوان مقدار حركت شكل ها توسط كليدهاي جهت دار را تعيين كرد؟
                                                          - nudge offset الف
                                                                    - units-
                                                                    - width -
                                                                       -size -
                                      300-توسط كدام ابزار ميتوان دايره رسم كرد؟
                                                              - rectangle الف
                                                                      - pick-
                                                                   - ellipse-
                                                                       -star -
                                       301-توسط كدام ابزار ميتوان كمان رسم كرد؟
                                                              - rectangle الف
                                                                      - pick-
                                                                   ellipse -
                                                                       - star-
                                      302-توسط كدام ابزار ميتوان ستاره رسم كرد؟
                                                              - rectangle الف
                                                                      - pick-
                                                                   - ellipse-
                                                                       -star -
                                   303-كدام ابزار براي رسم مارپيچ استفاده ميشود؟
                                                                    - starالف
                                                            -graph paper -
                                                                    - spiralج
                                                                    -ellipse -
                       304-هنگام رسم خط نگهداشتن کدام کلید خط صاف رسم میکند؟
```

```
- ctrlالف
                                                     - shiftب
                                                        - altج
                                                     -space -
        305-با كدام گزینه میتوان یک متن با قلم خوشنویسی رسم كرد؟
                                                 - brazierالف
                                              - calligraphy-
                                                      - penج
                                                     -pencil -
                 306-براي اندازه گيري از كدام ابزار استفاده ميشود؟
                                               - measure الف
                                               - dimension-
                                                     - ruler-
                                                       -size -
                307-توسط كدام ابزار ميتوان مسيرها را ويرايش كرد؟
                                                   - move الف
                                                      - pick-
                                                    - shape-
                                                       -edit -
    308-براي اضافه كردن گره روي مسير از كدام ابزار استفاده ميشود؟
                                                   - moveالف
                                                      - pick-
                                                    - shape-
                                                       -edit -
       309-براي حذف گره از روي مسير از كدام ابزار استفاده ميشود؟
                                                   - move الف
                                                      - pick-
                                                    - shapeج
                                                       -edit -
310-براي ذخيره كردن فايل بصورت عكس از كدام كزينه استفاده ميشود؟
                                                  - importالف
                                                     - save-
                                                   - export-
                                                       -exit -
                    311-کلید میانبر ابزار بزرگنمایی کدام گزینه است؟
                                                       الفH -
                                                         بZ -
                                                         - Mح
                                                          دS -
                   312-كدام كليد ميانبر نمايش تمام اجزاي سند است؟
                                                      الفF4 -
                                                       - F3ب
```

- F2 ج - F1-313-براي انتخاب اشياء غير مجاور از كدام گزينه استفاده ميشود؟ - ctrlالف - shift-- shift + ctrl - Alt-314-براي رسم مربع با ابزار rectangleاز كدام كليد استفاده ميشود؟ - ctrlالف - shift-- shift + ctrl - Alt-315-نتيجه فرمان duplicateچيست؟ الف دور ان شي ب۔ حذف شی ج- کپی شی د- ایجاد قرینه 316-جهت برش دادن موضوعات از چه ابزاری استفاده می شود؟ - Knifeالف - Smudge-- Roughen? -Free Transform -317-كدام يك از گزينه هاي زير در مورد فرمان Object Managerصحيح است؟ الف- برای ایجاد لایه ی جدید به کار می رود ب- با استفاده از أن نمي توان موقعيت اشيا را جابجا كرد. ج- با استفاده از أن نمى توان لايه ها را قفل كرد. د- مي توان لايه ها را رنگ كرد. 318-براي انتخاب كليه اشياي موجود در صفحه از چه روشي استفاده مي شود ؟ الف- دابل كليك روى صفحه ب- دابل کلیک روی ابز ار انتخاب pick ج- دابل کليک روی نوار property د- فشر دن کلیدهای I + Ctrl 319-برای تغییر اندازه اشیاء از کدام گزینه استفاده میشود؟ - sizeالف - scale-*≂*skew --rotate -320-براي تغيير اندازه شكل نسبت به مركز كدام كليد را بايد يايين نگه داشت؟ - ctrlالف - Altب - shift ج -space -

321-فرمان weldباعث ميشود خصوصيات......روي تمام موضوعات اعمال شود. الف اولين شي انتخابي ب- آخرین شی انتخابی ج- کلیہ اشیا د- بدون اعمال خصوصيات انجام ميشود 322-كليد تركيبي ctrl + Dمعادل كدام دستور است؟ - copyالف --duplicate -- move -- clone-323-اگر چندین شی را با هم Combineکنیم نتیجه چه خواهد شد ؟ الف- دستگیره های شی به شکل قفل تغییر می بایند ب- رنگ و خطوط پیر امون اشکال ترکیب شده یکی خواهد شد ج- خصوصيت اشكال تركيب شده را نمى توانيد تغيير دهيد د- شکل زیرین با شکل روپی برش میخور د 324-كدام فرمان جهت فصل مشترك گرفتن از موضوعات به كار مى رود؟ - Trimالف - Intersect! - Mirror -- Weld 325-جهت برش زدن و پانچ کردن شکل ها از کدام فرمان استفاده می شود؟ - Trimالف - Intersect-- Mirror -- Weld-326-براي تغيير اندازه متناسب از كدام دستگيرها استفاده مي شود ؟ الف- دستگیره های عمودی ب۔ دستگیرہ ہای افقی ج- دستگیر های مورب د- یکبار دستگیره افقی و بعد دستگیره عمودی تغییر داده شود 327-نگه داشتن کليد shiftهنگام تغيير اندازه چه نتيجه اي دارد ؟ الف- تغيير اندازه به طور متناسب انجام مي شود ب- تغییر اندازه هم زمان با چرخش انجام می شود ج- تغيير اندازه همراه با مورب شدن انجام مي شود د- تغییر اندازه نسبت به مرکز انجام می شود 328-براي چرخش دقيق و محدود به زواياي ١٥ و 30و 45درجه از كدام كليد كمكي استفاده مي شود ؟ - ctrlالف - altب - shift -alt + shift -329-برای چرخش اشیاء از کدام گزینه استفاده میشود؟ - sizeالف - scale-

- skew: -rotate -330-براي كشيدكى اشياء از كدام كزينه استفاده ميشود؟ - sizeالف - scale-- skew? -rotate -331-چنانچه بخواهیم اشیاء از هم فاصله یکسانی داشته باشند از کدام دستور استفاده میشود؟ - combineالف - align--group -332-كدام دستور براي گروه بندي استفاده ميشود؟ - combineالف - align-- distribute--group -333-براي انتخاب يكى از اشكال گروه از كدام كليد استفاده ميشود؟ - space الف - ctrl-- shift ج - alt-334-كدام كليد تركيبي معادل group است? - ctrl + Dاالف - ctrl + Q-- ctrl + G-- Alt+ G-335-كدام فرمان براي جوش دادن و ادغام دو شكل استفاده ميشود؟ - Groupالف - combine-- knife - lock -336-براي تفكيك اشيا تركيب شده از كدام دستور استفاده ميشود؟ - ungroupالف -Break Apart -- Remove? - Unlock-337-با كدام گزينه نميتوان از يک شکل نسخه برداري کرد؟ - copyالف - Duplicate-- clone--cut -

338-در فرمان چرخش، زاویه در کدام قسمت وارد میشود؟ - Angleالف - center--relative center -339-كدام كزينه براي قفل كردن اشكال استفاده ميشود؟ - groupالف - lockemerge --combine -340-براي آنكه شيءانتخابي به پشت همه اشياء موجود برود، گزينه ......را از زير منوي Orderانتخاب مي نماييم. - to frontاف - to backe forward one --back one -341-براي چاپ از كدام مد رنگي استفاده ميشود؟ الفrgb -- cmyk-- lab--grayscale -342-كدام ابزار براي نمونه برداري رنگ استفاده ميشود؟ - eyedropper! - paint ب - pen ج - brush-343-كدام ابزار شكل را بصورت طيف رنگ تنظيم ميكند؟ - Fountain fill الف - No fill-- Texture fill -- Uniform Fill-344-كدام ابزار به شى بافت اعمال ميكند؟ - Fountain fill الف - No fill-- Texture fill -- Uniform Fill-345-كدام ابزار به شی رنگ يكنواخت اعمال ميكند؟ - Fountain fill الف - No fill-- Texture fill -- Uniform Fill-346-کدام ابزار شکل را با الگو پر میکند؟

- Fountain fill الف - Pattern fill -- Texture fill -- Uniform Fill-347-با ابزار smart fillمیتوان..... الف- همزمان چند رنگ را به شی اعمال کرد ب- رنگ آمیزی شی را با بافت خاصی انجام داد ج- از رنگ نمونه برداری و به شی اعمال کرد د- به طور هوشمندانه هر مسیر بسته را بر از رنگ میکند 348-براي نمونه برداري از رنگهاي محيط خارج از نرم افزار از كدام گزينه موجود در نوار ويژگي ابزار قطره چكان استفاده میشود؟ - selected color! -select from desktop -, apply color --add to palette -349۔در کدام نوع شیب رنگ، تغییر رنگ از مرکز یک مربع در امتداد قطها به سمت اضلاع انجام میشود؟ - linear الف - conicalrsquare --center offset -350-در كدام نوع شيب رنگ، سايه روشن ايجاد شده روي يک مخروط تداعي ميشود؟ - linear الف - conical-- square --center offset -351-كپى جلوه ها و انتقال آن توسط كدام كزينه صورت ميگيرد؟ - eyedropper! - paint bucket copy-paste --eyedropper-paint bucket -352-كداميك از مدلهاي رنگ براي طراحي صفحات وب مناسب است؟ الفRGB -- CMYK-- HLS-- HSB-353-در كدام سیستم رنگ تصاویر با طیف خاكستری نشان داده میشوند؟ الفRGB -- CMYK-- gray scale -- HSB-354-تنظیمات مربوط به خط دور در شکل توسط کدام گزینه انجام میشود؟ الفpen -

```
- outline pen-
                                                                      ≂shape tool -
                                                         -parallel dimension tool -
     355-به خصوصيات و ويژگيهاي يک موضوع اصطلاحاً ......اطلاق مي شود ؟
                                                                         - objectاف
                                                                      - properties-
                                                                        - segment -
                                                                              -pick -
                       356-براي تغيير رنگ خطوط محيطي يک موضوع كدام گزينه صحيح است ؟
                                          الف- انتخاب موضوع و كليك راست روى يالت رنگ
                                      ب- انتخاب موضوع و دابل کلیک روی خطوط محیطی آن
                                            ج- انتخاب خطوط محيطي و كليك روى يالت رنگ
                                                       د- انتخاب شکل و دابل کلیک روی آن
                                  357-براي كشيدن خطروي متن از كدام كزينه استفاده ميشود؟
                                                                     - uppercase الف
                                                                        - over line-
                                                                   ¬strikethrough -
                                                                          -position -
             358-براي تبديل حروف كوچك به حروف بزرگ انگليسي از كدام گزينه استفاده ميشود؟
                                                                     - uppercase الف
                                                                        - over line-
                                                                   ¬strikethrough -
                                                                          -position -
                               359-براي ايجاد حالت انديس و توان از كدام گزينه استفاده ميشود؟
                                                                     - uppercase الف
                                                                        - over line-
                                                                   - strikethrough-
                                                                          -position -
                         360-كدام يك از انواع ترازبندي خط آخر را نيز از دو طرف تراز مي كند ؟
                                                                         - center!
                                                                              - full-
                                                                        - force full-
                                                                       -align Right -
                              361-كدام گزينه براي منطبق كردن متن روي مسير به كار مي رود ؟
                                                                - straighten text!
                                                              -convert to artistic -
                                                                  ∈ fit text to path -
                                                                      -break apart -
362-در متن منطبق بر مسير از كدام گزينه براى تنظيم فاصله افقى متن از تقطه شروع استفاده مى شود ؟
                                                                - text placement!
                                                             -vertical placement -
                                                                 - text orientation.
```

```
-horizontal offset -
                  363-انتخاب كدام گزینه باعث می شود كه ستونها از راست به چپ قرار گیرند ؟
                                                        - Equal column widthالف
                                                        -Right to left columns -
                                                         ر-Vertical Justification -
                                                           -Number of column -
         364-براي قراردادن متن روي مسير ، پس از تايپ متن ، انتخاب كدام گزينه صحيح است ؟
                                                    - Tools / Fit Text to Path الف
                                                      -Text / Fit Text to Path -
                                                   \tauText / Insert Text to Path -
                                                      -text/ convert to outline -
              365-در كادر Format Textگزينه Over lineچه تاثيري روي متن انتخابي دارد؟
                                                        الف- روى متن خط قرار مى دهد
                                                      ب۔ در بالای متن خط قرار می دہد
                                                           ج۔ دور متن خط قرار می دہد
                                                د۔ متن را بالاتر از خط زمینه قرار می دهد
                    366-کدام یک از گزینه های زیر برای جدا کردن متن از مسیر بکار می رود؟
                                                             - fit text to path!
                                                              - Straighten text
                                                           -Break text Apart -
                               367-انتخاب underlineچه تاثيري در نوشته هاي متن دارد ؟
                                                                    الف زير خط دار
                                                                           ب۔ تو پر
                                                                             ج- کج
                                                        د- خطی از وسط آن رد می شود
                    368-براي درج نوشته و متن در كورل دراو از چه ابزاري استفاده مي شود ؟
                                                                         - Text الف
                                                                        - Shape-
                                                                      ¬Pick tool -
                                                                          - Zoom-
369 - به یک عنصر رسم شده نظیر یک تصویر ، شکل ، متن ، منحنی و غیره ........می گویند.
                                                                         - Text الف
                                                                       - Docker-
                                                                         cobject -
                                                                         - frame-
                 370-براي نوشتن متن بر روي منحني از گزينه ي ......استفاده مي كنيم ؟
                                                                 - Format text الف
                                                              - Paragraph text ب
                                                               Fit text to path -
                                                                            -Arc -
              371-برای نوشتن متن در یک مسیر دایره ای شکل از کدام گزینه استفاده می شود ؟
```

```
- Fit text to path الف
                                                                         - Text direction-
                                                                               <sub>₹</sub>Over line -
                                                                                 -Position -
                   372-در صورتيکه بخواهيم متن را روي منحني قرار دهيم متن از چه نوعي بايد باشد ؟
                                                                      - Paragraph Text الف
                                                                           - Artistic Text-
                                                                       ج- نوع متن فرقی نمی کند
                                                                             -Outline text -
373-اگر پس از انتخاب ابزار متن با کمک این ابزار کادري رسم کنید و در داخل متن تایپ کنید این متن از چه
                                                                               نوعي مي باشد ؟
                                                                           - Artistic text الف
                                                                        - paragraph text -
                                                                        ج- نوع أن فرقى نمى كند
                                                                             -outline text -
         374-براي اينكه دستگيره هاي جابجايي حروف نمايان شود، با كدام ابزار روي متن كليك ميكنيم؟
                                                                                 - shape!
                                                                                     - pick-
                                                                                   - zoom -
                                                                                     - hand-
                                    375-گزینه Drop-capاز کادر تنظیمات چه عملی را انجام میدهد؟
                                                            الف- حرف اول کلمات ر ا بزرگ میکند
                                                            ب- حرف اول کلمات را کوچک میکند
                                                           ج- حرف اول پار اگر اف را بزرگ میکند
                                                           د- حرف اول پار اگر اف را بزرگ میکند
                                                         376-گزینه bulletچه عملی انجام میدهد؟
                                                                      الف- شماره گذاری سطر ها
                                                                        ب- تنظيم فاصله سطر ها
                                                                        ج- نشانه گذاری سطر ها
                                                           د۔ تغییر حالت حروف(بزرگ و کوچک(
                          377-توسط كدام ابزار ميتوان دو يا چند شكل را طى مراحلى به هم تبديل كرد؟
                                                                                  - blend الف
                                                                                  - distort-
                                                                                 Finvelop -
                                                                                 - Extrude-
                                         378-از كدام جلوه براي خط دور گذاري اشيا استفاده ميشود؟
                                                                                  - blend الف
                                                                                - Contour-
                                                                                Envelop -
                                                                                 - Extrude-
                                                      379-کدام جلوہ شفافیت شکل را تغییر میدھد؟
                                                                         - transparency!
```

```
- Contour-
                                                             - Envelop-
                                                              -Extrude -
                                                     جيست؟Extrude-380
                                                            الف حلوه لفاف
                                                         ب- جلوہ برجستگی
                                                            ج- جلوه شفافيت
                                                            د- جلوه اعوجاج
                                          381-سایه با کدام جلوه انجام میشود؟
                                                           - Extrudeالف
                                                             - shadow-
                                                             envelop -
                                                            -Distortion -
                         382-كدام لنز، رنگ لنز را رنگ اشيا پشت اضافه ميكند؟
                                                         - color addالف
                                                          - color limit-
                                                 custom color map -
                                                             -brighten -
                                     383-لنز magnifyچه عملی انجام میدهد؟
                                            الف- اشیا بشت ر ا بز ر گنمایی میکند
                                         ب- رنگ اشیاء پشت را معکوس میکند
                                ج- رنگ اشیاد پشت را به رنگهای گرم مایل میکند
                                      د- اشیا پشت را بصورت سیمی نشان میدهد
                          384-كدام لنز اشيا زيرين را محدب يا مقعر نشان ميدهد؟
                                                         - color limit)الف
                                                            - fish eve-
                                                             - magnify-
                                                            -heat map -
                                          385-كدام لنز ايجاد بزرگنمايي ميكند؟
                                                         - color limit الف
                                                             - fish eye-
                                                             ≂magnify -
                                                            -heat map -
                               386-كدام جلوه برای برش گروهی استفاده میشود؟
                                                       - perspective الف
                                                               - blend-
                                                          -power clip -
                                                                  - lens-
387-در كدام جلوه يک قاب توري به شكل نقطه چين قرمز رنگ روي شي قرار ميگيرد؟
                                                              - blend الف
                                                        - perspective.
                                                                 - lens-
```

- Extrude-388-توسط کدام ابزار میتوان جدول درج کرد؟ - Table الف - Text-- Shape -- Extrude-389-كدام كزينه براي درج سطر بالاي سطر انتخاب شده بكار ميرود؟ - Row above الف - Row below-- Column left--Column right -390-كدام گزينه يک ستون سمت چپ ستون انتخاب شده درج ميكند؟ - Row above الف -Row below -*≂*Column left --Column right -391-كدام گزینه یک سطر پایین سطر انتخاب شده درج میکند؟ - Row above الف - Row below-- Column left--Column right -392-كدام گزينه براي درج خطوط اطراف جدول بكار ميكند؟ - Rows and columns الف - Border-~Outline width --Outline color -393-كدام گزینه برای تنظیم رنگ خطهای جدول بکار میرود؟ - Rows and columns الف - Border-*¬*Outline width --Outline color -394-كدام كزينه براي تنظيم خطوط جدول استفاده ميشود؟ - Rows and columns! - Border--Outline width --Outline color -395-توسط کدام گزینه میتوان تعداد سطر و ستونهای جدول را تغییر داد؟ - Rows and columns الف - Border-~Outline width --Outline color -396-گزینه bitmap color maskچه عملی انجام میدهد؟

```
الف- تصاویر برداری را به bitmap تبدیل میکند
                                        ب- ابعاد و کیفیت تصاویر bitmapرا تغییر میدهد
                          ج- تا ده رنگ در یک تصویر bitmapرا بطور موقت شفاف میکند
                                      د- رنگ های درون تصاویر bitmapرا تغییر میدهد
                              397-حداکثر چند رنگ را میتوان با قابلیت ماسک شفاف کرد؟
                                                                            الف- ١
                                                                             ب۔ ۵
                                                                            <del>7</del>10 -
                                                                             - 72 -
             چه عملی انجام میدهد؟ anti-aliasingگزینه-convert to bitmapدر کادر ۳۹۸
                                              الف- براى تعيين دقت تصوير استفاده ميشود
                                                   ب- باعث نرمى و لطافت لبه ها ميشود
                          ج- با کمک رنگهای موجود، رنگهایی که وجود ندارند ساخته میشود
                                      د- قسمت هاي بدون رنگ بصورت شفاف باقي ميماند
                       399-برای باز آفرینی یک تصویر bitmapکدام گزینه استفاده میشود؟
                                                                     - Import الف
                                                                      - Bitmap-
                                                                    rResample -
                                                          -Bitmap color mask -
           400-در کادر convert to bitmapگزینه Resolutionمربوط به کدام گزینه است؟
                                                                     الف- ميز ان نور
                                                        ب- میز ان دقت و کیفیت تصویر
                                                                    ج- سايز تصوير
                                                                     د- رنگ تصویر
401-برای تغییرات رنگ تصاویر از جمله رنگ، روشنایی و تیرگی و ..... کدام مسیر صحیح است؟
                                                             - Effects/adjust الف
                                                                - Tools/adjust-
                                                           <sub>₹</sub>Effects/transform -
                                                             -Tools/transform -
                              402-توسط کدام گزینه میتوان تضاد رنگ تصویر را تغییرداد؟
                                                         - Convert to palette!
                                                                       - Adjust-
                                                     c Contrast enhancement -
                                                           - Local equalization-
                                         403-توسط كدام گزینه تصویر خاکستری میشود؟
                                                             - Selective color!
                                                               - Color balance -
                                                               ¬Replace color -
                                                                   -Desaturate -
                     404-در فيلتر embossگزينه Depthبه چه منظو ر نمايش داده ميشود؟
                                                                 الف- عمق برجستگی
                                            ب- درجه رنگ برای تشخیص لیه های تصویر
```

```
ج- جهت برجستگی
                                                            د- رنگ زمینه تصویر حاصل
405-كدام فيلتر تصوير را با لكه هاي بزرگ نمايش داده و جزئيات تصوير را تا حدودي از بين ميبرد؟
                                                                      - Charcoal الف
                                                                          - Crayon-
                                                                   ¬Impressionist -
                                                                            -Cubist -
                                                406-فيلتر solarizeجه عملى انجام ميدهد؟
                                             الف- تصویر را به رنگهای درخشان تبدیل میکند
                                       ب- حالت آفتاب سوختگی را روی تصویر نمایش میدهد
                                                  ج- تصویر را به رنگهای اولیه تبدیل میکند
                                                        د- اغتشاش تصویر را از بین میبرد
                                      407-كدام گروه از فيلترها براي لبه تصوير بكار ميرود؟
                                                                        - Cameraالف
                                                                - Color transform-
                                                                         - Contour-
                                                                              - Blur-
                       408-کدامیک از فیلتر های زیر باعث دانه دانه شدن روی تصویر میشود؟
                                                                          - Noise الف
                                                                  - Impressionist-
                                                                        - Vignette -
                                                                        - Envelope-
                                       409-فيلتر هاي كورل در كدام يك از منوها قرار دارند؟
                                                                          - Filter الف
                                                                          - Bitmap-
                                                                          Fects -
                                                                            - Tools-
                               410-براي موج دار كردن تصوير از چه فيلتري استفاده ميشود؟
                                                                         - Ripple الف
                                                                            - Swirl-
                                                                       ¬Wet paint -
                                                                       -Whirl pool -
                      411-براي اعمال فيلتر بروي تصاوير، أن تصاوير بايد از چه نوعى باشد ؟
                                                                      - Bit maps!
                                                                              - Gif-
                                                        ج- فرقی نمی کند از چه نوعی باشد
                                               د- یکی از انواع Bitmapیا Gifمی تواند باشد
           412-برای ییچ دادن گوشه صفحه تصویر کدامیک از فیلتر های زیر را باید بکار ببرید ؟
                                                                        - Emboss الف
                                                                       - Page Curl-
                                                                     - Perspective?
                                                                            -Noise -
```

```
413-كدام گزينه تصوير را با رنگ معكوس چاپ مي كند؟
                                                                 - Mirrorالف
                                                                     - Tileب
                                                                   - Invert آج
                                                                   -Rotate -
414-براي درج يک تصوير بيت مپ در صفحه از کدام گزينه Fileدر منوي استفاده مي شود ؟
                                                                 - importالف
                                                                  - export-
                                                                 ≂save as -
                                                                     -open -
                                 415-كدام جلوه به موضوع حالت سه بعدي مي دهد ؟
                                                                 - Mirror الف
                                                                 - Extrude-
                                                               Envelope -
                                                                    -rotate -
                                                 416-كليد تركيبي چاپ كدام است؟
                                                                - Ctrl +pاالف
                                                                - Ctrl + O-
                                                                  ∼Alt+ p -
                                                                  - Ctrl +s-
                                       417-سیستم رنگی مربوط به چاپ کدام است؟
                                                                    الفRgb -
                                                                   - Cmyk-
                                                              - Gray scale -
                                                                      - HSB-
                                    418-كدام گزينه تمام صفحات فايل را چاپ ميكند؟
                                                              - Selection الف
                                                              - Document-
                                                           ¬Current page -
                                                      -Current document -
                                419-كيفيت يک تصوير براي چاپ چه مقدار مي باشد؟
                                                               - DPI 300 الف
                                                                   - DPI72 -
                                                                  - DPI100 -
                                                                  - DPI200 -
                                   420-دستور printable Areaچه کاربردي دارد؟
                                        الف- محتويات فايل را بر اي چاپ آماده ميكند
                                        ب- پیش نمایش فایل آماده چاپ را نشان میدهد
                                  ج- موقعیت موضوعات را قبل از چاپ نمایش میدهد
                                   د- محدوده چاپ ر ا در صفحه ترسيم مشخص ميکند
                       421-براي مشاهده پيش نمايش چاپ كدام حالت امكان پذير است؟
                                                                   - Print الف
```

```
- Print preview -
                                                                                 - Export -
                                                                                    - View -
                                       422-براي چاپ آيينه اي تصوير، از كدام گزينه استفاده ميشود؟
                                                                           - Fit to page الف
                                                                        - Print tile page-
                                                                                  - Mirror -
                                                                        -Center to page -
                                               423-كدام كزينه كاغذ را بصورت عمودي قرار ميدهد؟
                                                                           - Landscape!
                                                                                - Portrait-
                                                                                - Current-
                                                                       -Dimension print -
                                    424-در بخش چاپ گزینه current printچه عملی انجام میدهد؟
                                                              الف- چاپ كليه صفحات فايل موجود
                                                                      ب- چاپ اشیاء انتخاب شده
                                                                  ج- چاپ تصاوير صفحه جاري
                                                    د- چاپ کلیه صفحات موجود در تمام فایلهای باز
425-در صورتي كه صفحات چاپ شده بيش از يک نسخه مورد نياز باشد، تعداد نسخ هاي لازم را در كدام كادر
                                                                                 وارد ميكنيم؟
                                                                                 - Page الف
                                                                    -Copies of number -
                                                                               -Selection -
                                                                            -Range print -
                                     426-حالت landscapeکاغذ ترسیم را به کدام شکل تنظیم میکند؟
                                                                                   الف يرتره
                                                                               ب- پیش فرض
                                                                                     ج- افقی
                                                                                      د۔ نامه
                                                  427-از نظر سرعت و دقت كدام چاپگر بهتر است؟
                                                                             الف- جو هر افشان
                                                                                   ب۔ لیزری
                                                                               ج- آفتاب گردان
                                                                                    د- سوزنی
                                              428-كدام مورد جزء ماشين هاي چاپ برجسته نيست؟
                                                                             الف- يلاتني ملخي
                                                                                  ب- روتاري
                                                                             ج- سيلندري تخت
                                                                                     د۔ زینک
                            429-براي چاپ کارتهاي تبريک و عروسي از چه نوع چاپي استفاده ميشود؟
                                                                              الف- ترموگرافي
                                                                             ب- فلوكسوگر افي
                                                                                 ج- ليتوگر افي
```

د۔ پیتوگر افی 430-در کورل دراو کدام مدل رنگ از چهار جو هر قابل چاپ استفاده می کند ؟ الفRGB -- CMYK-- HSB--Gray scale -431-از طریق کدام گزینه میتوان فایل را از طریق برنامه نویسی کنترل کرد؟ الفVBA -- Import-- Export --Script -432-كدام نوار ابزار براي طراحي دكمه هاي وب كاربرد دارد؟ - Standardالف - Formatting-- Web-433-براي اينكه با كليك روي دكمه، يك سايت باز كدام گزينه بايد انتخاب شود؟ - Link الف - Urlب *≂*Button --Bookmark -434-برای قراردادن فایل در اینترنت از کدام گزینه استفاده میشود؟ - Save الف - Export-- Import آج -Publish to the web -435-كدام يك از موارد زير جزء مراحل برنامه ريزي و كنترل يروژه مي باشد؟ الف- تحلیل پروژه،بر آورد هزینه،زمان بندی،برنامه ریزی،اجرای پروژه،ارزشیابی،تصمیم گیری ب- بر آورد هزینه، زمان بندی، برنامه ریزی، اجرای پروژه ، تصمیم گیری ج- زمان بندی، برنامه ریزی، اجرای پروژه، ارزشیابی د- تحلیل پروژه،بر آورد هزینه،برنامه ریزی،اجرای پروژه ،تصمیم گیری 436-مفهوم کسب و کار چیست؟ الف- کسب و کار به معنی خرید و فروش و تجارت است. ب- کسب و کار به معنی فروش و تجارت است. ج- کسب و کار به معنی خرید و تجارت است. د- کسب و کار به معنی تجارت است. 437-ویژگی های کسب و کار کدامند؟ الف- فروش يا انتقال كالاها و خدمات براى كسب ارزش ب- فروش یا انتقال کالاها و خدمات بر ای کسب ارزش ، معاملهی کالاها و خدمات ، تکر ار معاملات ، انگیز هی سود ج- فروش يا انتقال كالاها و خدمات بر اي كسب ارزش ، معاملهي كالاها و خدمات د۔ انگیز ھی سود 438-انواع کسب و کار کدامند؟

الف کسب و کار خانگی، اینترنتی، روستایی، خانو ادگی، کوچک ب کسب و کار خانگی، اینترنتی، د کسب و کار روستایی، خانو ادگی، کوچک د کسب و کار خانگی و بیرونی 100 - برخی از مزایای کسب و کار خانگی کدامند؟ الف آز ادی و استقلال عمل بیشتر ، ساعات کاری انعطاف پذیر ، ایجاد تعادل و موازنه بیشتر بین کار و زندگی ، پایین بودن مزینه راه اندازی و ... بودن ج ساعات کاری انعطاف پذیر